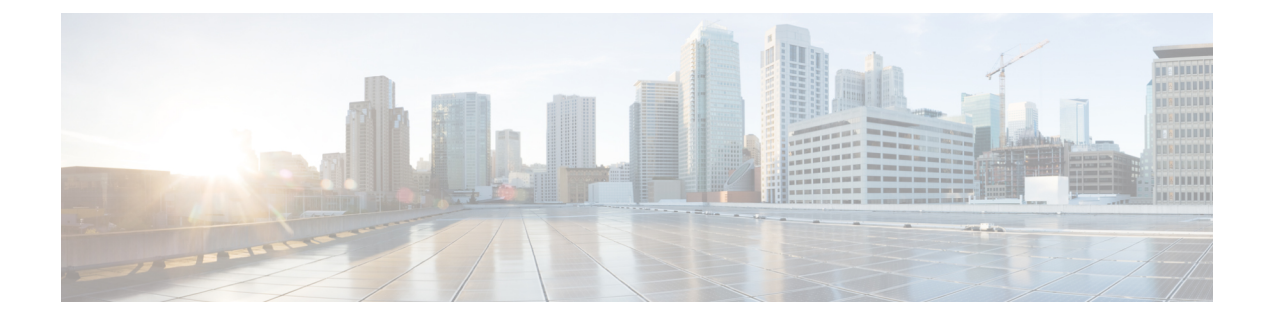

# **Stack Manager and High Availability Commands**

- debug platform stack-manager, on page 2
- main-cpu, on page 3
- mode sso, on page 4
- policy config-sync prc reload, on page 5
- redundancy, on page 6
- redundancy config-sync mismatched-commands, on page 7
- redundancy force-switchover, on page 9
- redundancy reload, on page 10
- reload, on page 11
- session, on page 13
- set trace capwap ap ha, on page 14
- set trace mobility ha, on page 15
- set trace qos ap ha, on page 17
- show checkpoint, on page 18
- show etherchannel summary, on page 25
- show platform ses, on page 26
- show platform stack-manager, on page 32
- show redundancy, on page 33
- show redundancy config-sync, on page 37
- show switch, on page 39
- show trace messages capwap ap ha, on page 43
- show trace messages mobility ha, on page 44
- stack-mac persistent timer, on page 45
- stack-mac update force, on page 46
- standby console enable, on page 47
- switch stack port, on page 48
- switch priority, on page 49
- switch provision, on page 50
- switch renumber, on page 52

### debug platform stack-manager

To enable debugging of the stack manager software, use the **debug platform stack-manager** command in privileged EXEC mode. To disable debugging, use the **no** form of this command.

debug platform stack-manager {all | rpc | sdp | sim | ssm | trace} no debug platform stack-manager {all | rpc | sdp | sim | ssm | trace}

| Syntax Description | all Displays all stack manager debug messages.                                                                                                    |           |
|--------------------|----------------------------------------------------------------------------------------------------|-----------|
|                    | <b>rpc</b> Displays stack manager remote procedure call (RPC) usage debug messages.                                                                                                    |           |
|                    | sdp Displays the Stack Discovery Protocol (SDP) debug messages.                                                                                                    |           |
|                    | sim Displays the stack information module debug messages.                                                                                                    |           |
|                    | ssm Displays the stack state-machine debug messages.                                                                                                    |           |
|                    | trace Traces the stack manager entry and exit debug messages.                                                                                                    |           |
| Command Default    | Debugging is disabled.                                                                                                    |           |
| Command Modes      | Privileged EXEC                                                                                                    |           |
| Command History    | Release Modification                                                                                                    |           |
|                    | Cisco IOS XE 3.3SECisco IOS XE 3.3SE This command was introduced.                                                                                                    |           |
| Usage Guidelines   | This command is supported only on stacking-capable switches.                                                                                                    |           |
| -                  | The <b>undebug platform stack-manager</b> command is the same as the <b>no debug platform stack-manag</b> command.                                                                                                    | er        |
|                    | When you enable debugging on a switch stack, it is enabled only on the stack master. To enable debugg on a stack member, you can start a session from the stack master by using the <b>session</b> <i>switch-number</i> E2 | ing<br>XE |

When you enable debugging on a switch stack, it is enabled only on the stack master. To enable debugging on a stack member, you can start a session from the stack master by using the **session** *switch-number* EXEC command. Enter the **debug** command at the command-line prompt of the stack member. You also can use the **remote command** *stack-member-number* LINE EXEC command on the stack master switch to enable debugging on a member switch without first starting a session.

# main-cpu

To enter the redundancy main configuration submode and enable the standby switch, use the **main-cpu** command in redundancy configuration mode.

|                    | main-cpu                                                                                                    |                                       |                                 |
|--------------------|----------------------------------------------------------------------------------------------------|---------------------------------------|---------------------------------|
| Syntax Description | This command has no arguments or keywo                                                                                            | ords.                                 |                                 |
| Command Default    | None                                                                                                    |                                       |                                 |
| Command Modes      | Redundancy configuration                                                                                                    |                                       |                                 |
| Command History    | Release                                                                                                    | Modification                          |                                 |
|                    | Cisco IOS XE 3.3SECisco IOS XE 3.3SE                                                                                              | This command was introduced.          |                                 |
| Usage Guidelines   | From the redundancy main configuration s standby switch.                                                                          | submode, use the <b>standby conso</b> | le enable command to enable the |
|                    | This example shows how to enter the redune switch:                                                                                | dancy main configuration submod       | de and enable the standby       |
|                    | Device(config)# <b>redundancy</b><br>Device(config-red)# <b>main-cpu</b><br>Device(config-r-mc)# <b>standby consol</b><br>Device# | e enable                              |                                 |

## mode sso

To set the redundancy mode to stateful switchover (SSO), use the **mode sso** command in redundancy configuration mode.

|                    | mode sso                                                                                                    | mode sso                                        |                                                            |                                |
|--------------------|----------------------------------------------------------------------------------------------------|-------------------------------------------------|------------------------------------------------------------|--------------------------------|
| Syntax Description | This command has no arguments or keywords.                                                                                                    |                                                 |                                                            |                                |
| Command Default    | None                                                                                                    |                                                 |                                                            |                                |
| Command Modes      | Redundancy configuration                                                                                                    | Redundancy configuration                        |                                                            |                                |
| Command History    | Release                                                                                                    | Мо                                              | dification                                                 |                                |
|                    | Cisco IOS XE 3.3SECis                                                                                                    | sco IOS XE 3.3SE Thi                            | s command was introduced.                                  |                                |
| Usage Guidelines   | The <b>mode sso</b> command can be entered only from within redundancy configuration mode.                                                                                                    |                                                 |                                                            |                                |
|                    | <ul> <li>You must use identi<br/>may not work due t</li> </ul>                                                                                                    | ical Cisco IOS images of to differences between | on the switches in the stack to<br>the Cisco IOS releases. | o support SSO mode. Redundancy |
|                    | • If you perform an online insertion and removal (OIR) of the module, the switch resets during the stateful switchover and the port states are restarted only if the module is in a transient state (any state other than Ready). |                                                 |                                                            |                                |
|                    | • The forwarding information base (FIB) tables are cleared on a switchover. Routed traffic is interrupted until route tables reconverge.                                                                                          |                                                 |                                                            |                                |
|                    | This example shows how                                                                                                    | w to set the redundancy                         | y mode to SSO:                                             |                                |
|                    | Device(config)# <b>redu</b><br>Device(config-red)# 1                                                                                                    | ndancy<br>mode sso                              |                                                            |                                |

Device(config-red)#

## policy config-sync prc reload

To reload the standby switch if a parser return code (PRC) failure occurs during configuration synchronization, use the **policy config-sync reload** command in redundancy configuration mode. To specify that the standby switch is not reloaded if a parser return code (PRC) failure occurs, use the **no** form of this command.

policy config-sync {bulk | lbl} prc reload no policy config-sync {bulk | lbl} prc reload

| Syntax Description | bulk                     | Specifies bulk configuration mode    | 2.                           |
|--------------------|--------------------------|--------------------------------------|------------------------------|
|                    | lbl                      | Specifies line-by-line (lbl) configu | ration mode.                 |
| Command Default    | The co                   | mmand is enabled by default.         |                              |
| Command Modes      | Redundancy configuration |                                      |                              |
| Command History    | Relea                    | se                                   | Modification                 |
|                    | Cisco                    | IOS XE 3.3SECisco IOS XE 3.3SE       | This command was introduced. |
|                    |                          |                                      |                              |

This example shows how to specify that the standby switch is not reloaded if a parser return code (PRC) failure occurs during configuration synchronization:

Device(config-red) # no policy config-sync bulk prc reload

# redundancy

To enter redundancy configuration mode, use the redundancy command in global configuration mode.

|                    | redundancy                                                                                                    |                                              |       |
|--------------------|----------------------------------------------------------------------------------------------------|----------------------------------------------|-------|
| Syntax Description | This command has no ar                                                                                               | rguments or keywords.                        |       |
| Command Default    | None                                                                                                    |                                              |       |
| Command Modes      | Global configuration                                                                                                 |                                              |       |
| Command History    | Release                                                                                                    | Modification                                 | _     |
|                    | Cisco IOS XE 3.3SECis                                                                                                | sco IOS XE 3.3SE This command was introduced | <br>I |
| Usage Guidelines   | The redundancy configuration mode is used to enter the main CPU submode, which is used to enable the standby switch. |                                              |       |
|                    | To enter the main CPU submode, use the <b>main-cpu</b> command while in redundancy configuration mode.               |                                              |       |
|                    | From the main CPU submode, use the <b>standby console enable</b> command to enable the standby switch.               |                                              |       |
|                    | Use the exit command to exit redundancy configuration mode.                                                          |                                              |       |
|                    | This example shows how to enter redundancy configuration mode:                                                       |                                              |       |
|                    | Device(config)# <b>redur</b><br>Device(config-red)#                                                                  | ndancy                                       |       |
|                    | This example shows how to enter the main CPU submode:                                                                |                                              |       |
|                    | Device(config)# <b>redur</b><br>Device(config-red)# <b>n</b><br>Device(config-r-mc)#                                 | ndancy<br>main-cpu                           |       |

## redundancy config-sync mismatched-commands

To allow the standby switch to join the stack if a configuration mismatch occurs between the active and standby switches, use the **redundancy config-sync mismatched-commands** command in privileged EXEC mode.

redundancy config-sync {ignore | validate} mismatched-commands

| Syntax Description | ignore Ignores the mismatched command list.                                                                                                    |                                                                                                    |  |  |  |
|--------------------|----------------------------------------------------------------------------------------------------|----------------------------------------------------------------------------------------------------|--|--|--|
|                    | validate Revalidates the mismatched command list with the modified running-configuration.                                                                                                    |                                                                                                    |  |  |  |
| Command Default    | None                                                                                                    |                                                                                                    |  |  |  |
| Command Modes      | Privileged                                                                                                    | I EXEC                                                                                                    |  |  |  |
| Command History    | Release                                                                                                    | Modification                                                                                                    |  |  |  |
|                    | Cisco IOS                                                                                                    | S XE 3.3SECisco IOS XE 3.3SE This command was introduced.                                                                                                    |  |  |  |
| Usage Guidelines   | If the com<br>is booting<br>Command                                                                                                    | mand syntax check in the running configuration of the active switch fails while the standby switch<br>, use the <b>redundancy config-sync mismatched-commands</b> command to display the Mismatched<br>I List (MCL) on the active switch and to reboot the standby switch.                          |  |  |  |
|                    | The follow                                                                                                    | ving is a log entry example for mismatched commands:                                                                                                    |  |  |  |
|                    | 00:06:31<br>full list<br>show redu<br>00:06:31<br>interface<br>! <submod<br>- ip add:<br/>! <td>: Config Sync: Bulk-sync failure due to Servicing Incompatibility. Please check<br/>t of mismatched commands via:<br/>undancy config-sync failures mcl<br/>: Config Sync: Starting lines from MCL file:<br/>e GigabitEthernet7/7<br/>de&gt; "interface"<br/>ress 192.0.2.0 255.255.255.0<br/>ode&gt; "interface"</td></submod<br> | : Config Sync: Bulk-sync failure due to Servicing Incompatibility. Please check<br>t of mismatched commands via:<br>undancy config-sync failures mcl<br>: Config Sync: Starting lines from MCL file:<br>e GigabitEthernet7/7<br>de> "interface"<br>ress 192.0.2.0 255.255.255.0<br>ode> "interface" |  |  |  |
|                    | To display all mismatched commands, use the show redundancy config-sync failures mcl command.                                                                                                    |                                                                                                    |  |  |  |
|                    | To clean t                                                                                                    | he MCL, follow these steps:                                                                                                    |  |  |  |
|                    | 1. Remo                                                                                                    | ve all mismatched commands from the running configuration of the active switch.                                                                                                    |  |  |  |
|                    | 2. Revalidate the MCL with a modified running configuration by using the <b>redundancy config-sync valida mismatched-commands</b> command.                                                                                                    |                                                                                                    |  |  |  |
|                    | 3. Reloa                                                                                                    | d the standby switch.                                                                                                    |  |  |  |
|                    | You can ignore the MCL by doing the following:                                                                                                    |                                                                                                    |  |  |  |
|                    | 1. Enter                                                                                                    | the redundancy config-sync ignore mismatched-commands command.                                                                                                    |  |  |  |
|                    | 2. Reloa                                                                                                    | d the standby switch; the system changes to SSO mode.                                                                                                    |  |  |  |

Note

If you ignore the mismatched commands, the out-of-sync configuration at the active switch and the standby switch still exists.

3. Verify the ignored MCL with the show redundancy config-sync ignored mcl command.

If SSO mode cannot be established between the active and standby switches because of an incompatibility in the configuration file, a mismatched command list (MCL) is generated at the active switch and a reload into route processor redundancy (RPR) mode is forced for the standby switch.

Note

RPR mode is supported on Catalyst 3850 switches as a fallback in case of errors. It is not configurable.

If you attempt to establish an SSO after removing the offending configuration and rebooting the standby switch with the same image, the C3K\_REDUNDANCY-2-IOS\_VERSION\_CHECK\_FAIL and ISSU-3-PEER\_IMAGE\_INCOMPATIBLE messages appear because the peer image is listed as incompatible. You can clear the peer image from the incompatible list with the **redundancy config-sync ignore mismatched-commands** EXEC command while the peer is in a standby cold (RPR) state. This action allows the standby switch to boot in a standby hot (SSO) state when it reloads.

This example shows how to revalidate the mismatched command list with the modified configuration:

Device# redundancy config-sync validate mismatched-commands Device#

# redundancy force-switchover

Device#

To force a switchover from the active switch to the standby switch, use the **redundancy force-switchover** command in privileged EXEC mode on a switch stack.

#### redundancy force-switchover

| Syntax Description | This command has no arguments or keyv                                                                                 | vords.                                                                   |                                                                 |
|--------------------|----------------------------------------------------------------------------------------------------|--------------------------------------------------------------------------|-----------------------------------------------------------------|
| Command Default    | None                                                                                                    |                                                                          |                                                                 |
| Command Modes      | Privileged EXEC                                                                                                    |                                                                          |                                                                 |
| Command History    | Release                                                                                                    | Modification                                                             |                                                                 |
|                    | Cisco IOS XE 3.3SECisco IOS XE 3.3SI                                                                                  | E This command was introduced.                                           |                                                                 |
| Usage Guidelines   | Use the <b>redundancy force-switchover</b> c redundant switch becomes the new active their default settings.          | ommand to manually switch over<br>e switch that runs the Cisco IOS in    | to the redundant switch. The nage, and the modules are reset to |
|                    | The old active switch reboots with the ne                                                                             | w image and joins the stack.                                             |                                                                 |
|                    | If you use the <b>redundancy force-switch</b> switch to go down.                                                      | over command on the active swite                                         | ch, the switchports on the active                               |
|                    | If you use this command on a switch that                                                                              | is in a partial ring stack, the follo                                    | wing warning message appears:                                   |
|                    | Device# <b>redundancy force-switchove</b><br>Stack is in Half ring setup; Reloa<br>This will reload the active unit a | <b>r</b><br>ding a switch might cause st<br>nd force switchover to stand | ack split<br>by[confirm]                                        |
|                    | This example shows how to manually sw                                                                                 | itch over from the active to the sta                                     | andby supervisor engine:                                        |
|                    | Device# redundancy force-switchove                                                                                    | r                                                                        |                                                                 |

# redundancy reload

To force a reload of one or all of the switches in the stack, use the **redundancy reload** command in privileged EXEC mode.

|                    | redundancy reload {peer   shelf}                                                                                                    |                              |  |  |
|--------------------|----------------------------------------------------------------------------------------------------|------------------------------|--|--|
| Syntax Description | peer Reloads the peer unit.                                                                                                    |                              |  |  |
|                    | <b>shelf</b> Reboots all switches in the stack.                                                                                                    |                              |  |  |
| Command Default    | None                                                                                                    |                              |  |  |
| Command Modes      | Privileged EXEC                                                                                                    |                              |  |  |
| Command History    | Release                                                                                                    | Modification                 |  |  |
|                    | Cisco IOS XE 3.3SECisco IOS XE 3.3SE                                                                                                    | This command was introduced. |  |  |
| Usage Guidelines   | Before using this command, see the "Performing a Software Upgrade" section of the <i>Stacking Configuration Guide (Catalyst 3650 Switches)</i> for additional information. |                              |  |  |
|                    | Use the redundancy reload shelf command to reboot all the switches in the stack.                                                                                           |                              |  |  |
|                    | This example shows how to manually reload all switches in the stack:                                                                                                    |                              |  |  |
|                    | Device# <b>redundancy reload shelf</b><br>Device#                                                                                                    |                              |  |  |

### reload

To reload the stack member and to apply a configuration change, use the **reload** command in privileged EXEC mode.

reload [{/noverify | /verify}] [{LINE | at | cancel | in | slot stack-member-number | standby-cpu}]

| Syntax Description | /noverify                                                                                                    | (Optional) Specifies to not verify the file signature before the reload.                                               |  |
|--------------------|----------------------------------------------------------------------------------------------------|----------------------------------------------------------------------------------------------------|--|
|                    | /verify                                                                                                    | (Optional) Verifies the file signature before the reload.                                                              |  |
|                    | LINE                                                                                                    | (Optional) Reason for the reload.                                                                                      |  |
|                    | at                                                                                                    | (Optional) Specifies the time in hh:mm for the reload to occur.                                                        |  |
|                    | cancel                                                                                                    | (Optional) Cancels the pending reload.                                                                                 |  |
|                    | in                                                                                                    | (Optional) Specifies a time interval for reloads to occur.                                                             |  |
|                    | slot                                                                                                    | (Optional) Saves the changes on the specified stack member and then restarts it.                                       |  |
|                    | stack-member-number                                                                                                    | (Optional) Stack member number on which to save the changes. The range is 1 to 9.                                      |  |
|                    | standby-cpu                                                                                                    | (Optional) Reloads the standby route processor (RP).                                                                   |  |
| Command Default    | Immediately reloads the stack                                                                                                    | member and puts a configuration change into effect.                                                                    |  |
| Command Modes      | Privileged EXEC                                                                                                    |                                                                                                    |  |
| Command History    | Release                                                                                                    | Modification                                                                                                    |  |
|                    | Cisco IOS XE 3.3SECisco IOS XE 3.3SE This command was introduced.                                                                                                    |                                                                                                    |  |
| Usage Guidelines   | If there is more than one swite command, you are not promp                                                                                                    | ch in the switch stack, and you enter the <b>reload slot</b> <i>stack-member-number</i> ted to save the configuration. |  |
| Examples           | This example shows how to re                                                                                                    | eload the switch stack:                                                                                                |  |
|                    | Device# <b>reload</b><br>System configuration has been modified. Save? [yes/no]: <b>yes</b><br>Reload command is being issued on Active unit, this will reload the whole stack<br>Proceed with reload? [confirm] <b>yes</b> |                                                                                                    |  |
|                    | This example shows how to reload a specific stack member:                                                                                                    |                                                                                                    |  |
|                    | Device# <b>reload slot 6</b><br>Proceed with reload? [cor                                                                                                    | nfirm] <b>y</b>                                                                                                    |  |
|                    | This example shows how to re                                                                                                    | eload a single-switch switch stack (there is only one member switch):                                                  |  |

Device# reload slot 3 System configuration has been modified. Save? [yes/no]:  ${\bf y}$  Proceed to reload the whole Stack? [confirm]  ${\bf y}$ 

## session

To access a specific stack member use the session command in privileged EXEC mode on the stack master.

session stack-member-number

| Syntax Description | stack-member-number                                                | Stack member number to access from the active switchstack master. The range is 1 to 9.                         |
|--------------------|--------------------------------------------------------------------|----------------------------------------------------------------------------------------------------|
| Command Default    | None                                                               |                                                                                                    |
| Command Modes      | Privileged EXEC                                                    |                                                                                                    |
| Command History    | Release                                                            | Modification                                                                                                   |
|                    | Cisco IOS XE 3.3SECisco I                                          | OS XE 3.3SE This command was introduced.                                                                       |
| Usage Guidelines   | When you access the memb<br>Use the <b>session</b> command fi      | er, its member number is appended to the system prompt.<br>From the master to access a member Device           |
|                    | Use the <b>session</b> command w<br>controller. A standalone Dev   | with <b>processor 1</b> from the master or a standalone switch to access the internal wice is always member 1. |
| Examples           | This example shows how to<br>Device# <b>session 3</b><br>Device-3# | access stack member 3:                                                                                         |

### set trace capwap ap ha

To trace the control and provisioning of wireless access point high availability, use the set trace capwap ap ha privileged EXEC command.

set trace capwap ap ha [{detail | event | dump | {filter [{none [switch switch] | filter\_name
[filter\_value [switch switch]]}] | filteredswitchlevel {defaulttrace\_level} [switch switch]}}]

| Syntax Description | detail                                                    | (Optional) Specifies the wireless CAPWAP HA d | letails.                     |  |
|--------------------|-----------------------------------------------------------|-----------------------------------------------|------------------------------|--|
|                    | event                                                     | (Optional) Specifies the wireless CAPWAP HA e | events.                      |  |
|                    | dump                                                      | (Optional) Specifies the wireless CAPWAP HA o | putput.                      |  |
|                    | filter mac                                                | Specifies the MAC address.                    |                              |  |
|                    | switch switch number                                      | Specifies the switch number.                  |                              |  |
|                    | none                                                      | (Optional) Specifies the no filter option.    |                              |  |
|                    | switch switch                                             | (Optional) Specifies the device number.       |                              |  |
|                    | filter name                                               | Trace adapted flag filter name.               |                              |  |
|                    | filter_value                                              | (Optional) Value of the filter.               |                              |  |
|                    | switch switch<br>filtered<br>switch<br>level              | (Optional) Specifies the device number.       |                              |  |
|                    |                                                           | Specifies the filtered traces messages.       |                              |  |
|                    |                                                           | Specifies the switch number.                  |                              |  |
|                    |                                                           | Specifies the trace level.                    |                              |  |
|                    | default                                                   | Specifies the unset trace level value.        |                              |  |
|                    | trace_level                                               | Specifies the trace level.                    |                              |  |
|                    | switch switch                                             | (Optional) Specifies the device number.       |                              |  |
| Command Default    | None                                                      |                                               |                              |  |
| Command Modes      | Privileged EXEC                                           |                                               |                              |  |
| Command History    | Release                                                   |                                               | Modification                 |  |
|                    | Cisco IOS XE 3.3SECisco IOS XE 3.3SE Th                   |                                               | This command was introduced. |  |
|                    | This example shows how to display the wireless CAPWAP HA: |                                               |                              |  |
|                    | Device# <b>set trace c</b>                                | apwap ap ha detail filter mac WORD switch     | number                       |  |

## set trace mobility ha

To debug the wireless mobility high availability in the switch, use the set trace mobility ha privileged EXEC command.

set trace mobility ha [{event | detail | dump}] {filter[mac WORD switch switch number] [{none
[switch switch] | filter\_name [filter\_value [switch switch]]}] | level {defaulttrace\_level} [switch
switch]{filteredswitch}}

| Syntax Description | event         | (Optional) Specifies the wireless<br>mobility high availability events.  |
|--------------------|---------------|--------------------------------------------------------------------------|
|                    | detail        | (Optional) Specifies the wireless<br>mobility high availability details. |
|                    | dump          | (Optional) Specifies the wireless<br>mobility high availability output.  |
|                    | filter        | Specifies to trace adapted flag filter.                                  |
|                    | mac           | Specifies the MAC address.                                               |
|                    | WORD switch   | Specifies the switch.                                                    |
|                    | switch number | Specifies the switch number. The value ranges from one to four.          |
|                    | none          | Specifies no trace adapted flag filter.                                  |
|                    | switch switch | (Optional) Specifies the device number.                                  |
|                    | filter_name   | Trace adapted flag filter name.                                          |
|                    | filter_value  | Trace adapted flag filter value.                                         |
|                    | switch switch | Specifies the device number.                                             |
|                    | level         | Specifies the trace level value.                                         |
|                    | default       | Specifies the un-set trace level value.                                  |
|                    | trace_level   | Specifies the trace level value.                                         |
|                    | switch switch | Specifies the device number.                                             |
|                    | filtered      | Specifies the filtered trace messages.                                   |
|                    | switch        | Specifies the switch.                                                    |

| Command Default | None                                                                           |                                   |  |  |  |
|-----------------|--------------------------------------------------------------------------------|-----------------------------------|--|--|--|
| Command Modes   | Privileged EXEC                                                                |                                   |  |  |  |
| Command History | Release                                                                        | Modification                      |  |  |  |
|                 | Cisco IOS XE 3.3SECisco IOS XE 3.3SE                                           | This command was introduced.      |  |  |  |
|                 | This example shows how to display wireless mobility high availability details: |                                   |  |  |  |
|                 | Device# set trace mobility ha detail filter mac WOF                            | RD                                |  |  |  |
|                 | [08/27/13 10:38:35.349 UTC 1 8135] Invali                                      | id src ip: 169.254.1.1            |  |  |  |
|                 | [08/27/13 10:38:35.349 UTC 2 8135] Inval                                       | id sysIp: Skip plumbing MC-MA     |  |  |  |
|                 | tunnels.                                                                       |                                   |  |  |  |
|                 | [08/27/13 10:38:54.393 UTC 3 8135] Mobilit<br>or m                             | y version mismatch, v10 received, |  |  |  |

sglen mismatch msglen=74 recvBytes=0, dropping

### set trace qos ap ha

To trace wireless Quality of Service (QoS) high availability, use the set trace qos ap ha privileged EXEC command.

set trace QOS ap ha [{event|error}] {filter [{MACnone [switch switch]|filter\_name [filter\_value
[switch switch]]}]|level {defaulttrace\_level} [switch switch]}

| Syntax Description | event                           | (Optional) Specifies trace                                                | al) Specifies trace QoS wireless AP event.                                                           |  |  |  |  |
|--------------------|---------------------------------|---------------------------------------------------------------------------|----------------------------------------------------------------------------------------------------|--|--|--|--|
|                    | event mac                       | Specifies the MAC addres                                                  | s of the AP.                                                                                         |  |  |  |  |
|                    | event none                      | Specifies no MAC address                                                  | s value.                                                                                             |  |  |  |  |
|                    | error                           | (Optional) Specifies trace                                                | QoS wireless AP errors.                                                                              |  |  |  |  |
|                    | error mac                       | Specifies the MAC addres                                                  | s of the AP.                                                                                         |  |  |  |  |
|                    | error none                      | Specifies no value.                                                       |                                                                                                    |  |  |  |  |
|                    | filter                          | Specifies the trace adapted                                               | l flag filter.                                                                                       |  |  |  |  |
|                    | filter mac                      | Specifies the MAC addres                                                  | s of the AP.                                                                                         |  |  |  |  |
|                    | filter none Specifies no value. |                                                                           |                                                                                                    |  |  |  |  |
|                    | switch switch                   | Specifies the switch numb                                                 | Specifies the switch number.         (Optional) Specifies the switch filter name.                    |  |  |  |  |
|                    | filter_name                     | (Optional) Specifies the sw                                               |                                                                                                    |  |  |  |  |
|                    | filter_value                    | (Optional) Specifies the sy                                               | witch filter value. Value is one.                                                                    |  |  |  |  |
|                    | switch switch                   | (Optional) Specifies the sw                                               | (Optional) Specifies the switch number. Value is one.                                                |  |  |  |  |
|                    | level                           | Specifies the trace level.                                                | Specifies the trace level.         Specifies the trace QoS wireless AP default.         Trace level. |  |  |  |  |
|                    | default                         | Specifies the trace QoS wa                                                |                                                                                                    |  |  |  |  |
|                    | trace_level                     | Trace level.                                                              |                                                                                                    |  |  |  |  |
|                    | switch switch                   | witch <i>switch</i> (Optional) Specifies the switch number. Value is one. |                                                                                                    |  |  |  |  |
| Command Default    | None                            |                                                                           |                                                                                                    |  |  |  |  |
| Command Modes      | Privileged EXEC                 |                                                                           |                                                                                                    |  |  |  |  |
| Command History    | Release                         |                                                                           | Modification                                                                                         |  |  |  |  |
|                    | Cisco IOS XE 3.3SECis           | sco IOS XE 3.3SE                                                          | This command was introduced.                                                                         |  |  |  |  |
|                    | This example shows how          | v to trace wireless QoS high availabi                                     | lity:                                                                                                |  |  |  |  |
|                    | Device# set trace QOS ap ha     |                                                                           |                                                                                                    |  |  |  |  |

## show checkpoint

To display information about the Checkpoint Facility (CF) subsystem, use the show checkpoint command.

show checkpoint clients entities statistics

| Syntax Description | clients    | Displays detailed information about checkpoint clients.    |
|--------------------|------------|------------------------------------------------------------|
|                    | entities   | Displays detailed information about checkpoint entities.   |
|                    | statistics | Displays detailed information about checkpoint statistics. |
|                    |            |                                                            |

Command Modes Privileged EXEC

None

#### Command History Release

**Command Default** 

Cisco IOS XE 3.3SECisco IOS XE 3.3SE

This command was introduced.

Modification

This example shows how to display all the CF clients.

| Client residing in process                                                                                                    | : 8135                                                      |
|----------------------------------------------------------------------------------------------------|-------------------------------------------------------------|
| Checkpoint client: WCM_MOBILITY<br>Client ID<br>Total DB inserts<br>Total DB updates<br>Total DB deletes<br>Total DB reads<br>Number of tables<br>Client residing in process | : 24105<br>: 0<br>: 0<br>: 0<br>: 0<br>: 0<br>: 6<br>: 8135 |
| Checkpoint client: WCM_DOT1X<br>Client ID<br>Total DB inserts<br>Total DB updates<br>Total DB deletes<br>Total DB reads<br>Number of tables<br>Client residing in process    | : 24106<br>: 2<br>: 1312<br>: 2<br>: 0<br>: 1<br>: 8135     |
| Checkpoint client: WCM_APFROGUE<br>Client ID<br>Total DB inserts<br>Total DB updates<br>Total DB deletes<br>Total DB reads<br>Number of tables<br>Client residing in process | : 24107<br>: 0<br>: 0<br>: 0<br>: 0<br>: 1<br>: 8135        |
| Checkpoint client: WCM_CIDS<br>Client ID<br>Total DB inserts<br>Total DB updates<br>Total DB deletes                                                                         | : 24110<br>: 0<br>: 0                                       |

| Total DB reads                                                                                                    | : 0                                                  |
|----------------------------------------------------------------------------------------------------|------------------------------------------------------|
| Number of tables                                                                                                    | : 0                                                  |
| Client residing in process                                                                                                    | : 8135                                               |
| Checkpoint client: WCM_NETFLOW<br>Client ID<br>Total DB inserts<br>Total DB updates<br>Total DB deletes<br>Total DB reads<br>Number of tables<br>Client residing in process | : 24111<br>: 7<br>: 0<br>: 0<br>: 0<br>: 1<br>: 8135 |
| Checkpoint client: WCM_MCAST                                                                                                    | : 24112                                              |
| Client ID                                                                                                    | : 0                                                  |
| Total DB inserts                                                                                                    | : 0                                                  |
| Total DB updates                                                                                                    | : 0                                                  |
| Total DB deletes                                                                                                    | : 0                                                  |
| Total DB reads                                                                                                    | : 0                                                  |
| Number of tables                                                                                                    | : 1                                                  |
| Client residing in process                                                                                                    | : 8135                                               |
| Checkpoint client: wcm_comet<br>Client ID<br>Total DB inserts<br>Total DB updates<br>Total DB deletes<br>Total DB reads<br>Number of tables<br>Client residing in process   | : 24150<br>: 0<br>: 0<br>: 0<br>: 0<br>: 8135        |

All iosd checkpoint clients

| Client Name            | Client       | Entity | Bundle |  |
|------------------------|--------------|--------|--------|--|
|                        | ID           | ID     | Mode   |  |
|                        |              |        |        |  |
| Network RF Client      | 3            |        | Off    |  |
|                        |              |        |        |  |
| Total API Messages     | Sent:        |        | 0      |  |
| Total Transport Mes    | sages Sent:  |        | 0      |  |
| Length of Sent Mess    | ages:        |        | 0      |  |
| Total Blocked Messa    | iges Sent:   |        | 0      |  |
| Length of Sent Bloc    | ked Message  | s:     | 0      |  |
| Total Non-blocked M    | lessages Sen | ıt:    | 0      |  |
| Length of Sent Non-    | blocked Mes  | sages: | 0      |  |
| Total Bytes Allocat    | ed:          |        | 0      |  |
| Buffers Held:          |              |        | 0      |  |
| Buffers Held Peak:     |              |        | 0      |  |
| Huge Buffers Reques    | sted:        |        | 0      |  |
| Transport Frag Cour    | nt:          |        | 0      |  |
| Transport Frag Peał    | :            |        | 0      |  |
| Transport Sends w/H    | low Off:     |        | 0      |  |
| Send Errs:             |              |        | 0      |  |
| Send Peer Errs:        |              |        | 0      |  |
| Rcv Xform Errs:        |              |        | 0      |  |
| Xmit Xform Errs:       |              |        | 0      |  |
| Incompatible Messages: |              |        | 0      |  |
| Client Unbundles to    | Process Me   | emory: | Т      |  |
| Client Name            | Client       | Entity | Bundle |  |
| CITCHE Mame            | TD           | потсу  | Mode   |  |
|                        | 10           | 10     | moue   |  |

| SNMP CF Client    | 12             |              | Off    |  |
|-------------------|----------------|--------------|--------|--|
| Motol ADT Maarro  | a Conti        |              | 0      |  |
| Total API Message | So Delle:      |              | 0      |  |
| Ionath of Cord M  | uessayes Sent: |              | 0      |  |
| Length of Sent Me | ssages:        |              | U      |  |
| IOLAL BLOCKED Me  | ssages sent:   |              | U      |  |
| Length of Sent B. | Locked Message | s:           | 0      |  |
| Total Non-blocked | 1 Messages Sen | t:           | 0      |  |
| Length of Sent No | on-blocked Mes | sages:       | 0      |  |
| Total Bytes Allo  | cated:         |              | 0      |  |
| Buffers Held:     |                |              | 0      |  |
| Buffers Held Pea  | <:             |              | 0      |  |
| Huge Buffers Requ | lested:        |              | 0      |  |
| Transport Frag Co | ount:          |              | 0      |  |
| Transport Frag Pe | eak:           |              | 0      |  |
| Transport Sends w | w/Flow Off:    |              | 0      |  |
| Send Errs:        |                |              | 0      |  |
| Send Peer Errs:   |                |              | 0      |  |
| Rcv Xform Errs:   |                |              | 0      |  |
| Xmit Xform Errs:  |                |              | 0      |  |
| Incompatible Mes  | sages:         |              | 0      |  |
| Client Unbundles  | to Process Me  | morv:        | Ť      |  |
|                   |                |              |        |  |
| Client Name       | Client         | Entity       | Bundle |  |
|                   | ID             | ID           | Mode   |  |
|                   |                |              |        |  |
| Online Diags HA   | 14             |              | Off    |  |
| Total API Message | es Sent:       |              | 0      |  |
| Total Transport 1 | Messages Sent: |              | 0      |  |
| Length of Sent M  | essages.       |              | 0      |  |
| Total Blocked Me  | ssages Sent:   |              | 0      |  |
| Length of Sent B  | locked Message | e •          | 0      |  |
| Total Non-blocko  | d Moggages Son | 5.<br>+.     | 0      |  |
| Ionath of Cont N  | i Messayes Sen |              | 0      |  |
| Tength of Sent No | JN-DIOCKEU MES | sayes:       | 0      |  |
| D CC Held         | Jaleu:         |              | 0      |  |
| Builers Heid:     |                |              | 0      |  |
| Buffers Held Peal | <:<br>         |              | 0      |  |
| Huge Buffers Requ | lested:        |              | 0      |  |
| Transport Frag Co | ount:          |              | 0      |  |
| Transport Frag Pe | eak:           |              | 0      |  |
| Transport Sends w | v/Flow Off:    |              | 0      |  |
| Send Errs:        |                |              | 0      |  |
| Send Peer Errs:   |                |              | 0      |  |
| Rcv Xform Errs:   |                |              | 0      |  |
| Xmit Xform Errs:  |                |              | 0      |  |
| Incompatible Mess | sages:         |              | 0      |  |
| Client Unbundles  | to Process Me  | mory:        | Т      |  |
| Client News       |                |              |        |  |
| Cilent Name       | Client         | Entity<br>TD | Bundle |  |
|                   |                |              |        |  |
| ARP               | 22             |              | Off    |  |
|                   | a Cant         |              | 0      |  |
| IOLAL API Message | s sent:        |              | U      |  |
| Total Transport I | uessages Sent: |              | U      |  |
| Length of Sent Me | essages:       |              | 0      |  |
| Total Blocked Me  | ssages Sent:   |              | 0      |  |
| Length of Sent B  | locked Message | s:           | 0      |  |
| Total Non-blocked | d Messages Sen | t:           | 0      |  |
| Length of Sent No | on-blocked Mes | sages:       | 0      |  |
| Total Bytes Allo  | cated:         |              | 0      |  |
| Buffers Held:     |                |              | 0      |  |
| Buffers Held Peal | <:             |              | 0      |  |
|                   |                |              |        |  |

| Huge Buffers Reques | sted:           |              | 0              |  |
|---------------------|-----------------|--------------|----------------|--|
| Transport Frag Cour | nt:             |              | 0              |  |
| Transport Frag Peal | s:              |              | 0              |  |
| Transport Sends w/H | low Off:        |              | 0              |  |
| Send Errs:          |                 |              | 0              |  |
| Send Peer Errs:     |                 |              | 0              |  |
| Rcv Xform Errs:     |                 |              | 0              |  |
| Xmit Xform Errs:    |                 |              | 0              |  |
| Incompatible Messad | les:            |              | 0              |  |
| Client Unbundles to | )<br>Process Me | emory:       | Т              |  |
| Cliont Name         | Cliont          |              |                |  |
| Circint Name        | ID              | ID           | Mode           |  |
| <br>Tableid CF      | 27              |              | Off            |  |
| _                   |                 |              |                |  |
| Total API Messages  | Sent:           |              | 0              |  |
| Total Transport Mes | sages Sent:     | :            | 0              |  |
| Length of Sent Mess | sages:          |              | 0              |  |
| Total Blocked Messa | ages Sent:      |              | 0              |  |
| Length of Sent Bloc | cked Message    | es:          | 0              |  |
| Total Non-blocked N | lessages Ser    | nt:          | 0              |  |
| Length of Sent Non- | -blocked Mes    | sages:       | 0              |  |
| Total Bytes Allocat | led:            |              | 0              |  |
| Buffers Held:       |                 |              | 0              |  |
| Buffers Held Peak:  |                 |              | 0              |  |
| Huge Buffers Reques | sted:           |              | 0              |  |
| Transport Frag Cour | nt:             |              | 0              |  |
| Transport Frag Peal | <:              |              | 0              |  |
| Transport Sends w/H | low Off:        |              | 0              |  |
| Send Errs:          |                 |              | 0              |  |
| Send Peer Errs:     |                 |              | 0              |  |
| Boy Xform Errs:     |                 |              | 0              |  |
| Xmit Xform Errs.    |                 |              | 0              |  |
| Incompatible Messar |                 |              | 0              |  |
| Client Unbundles to | ) Process Me    | emory:       | T              |  |
|                     |                 |              |                |  |
| Client Name         | Client<br>TD    | Entity<br>TD | Bundle<br>Mode |  |
|                     |                 |              |                |  |
| Event Manager       | 33              | 0            | Off            |  |
| Total API Messages  | Sent:           |              | 0              |  |
| Total Transport Mes | ssages Sent:    |              |                |  |
| Length of Sent Mess | sages:          |              | 0              |  |
| Total Blocked Messa | nges Sent:      |              | 0              |  |
| Length of Sent Bloc | cked Message    | es:          | 0              |  |
| Total Non-blocked M | lessages Ser    | nt:          | 0              |  |
| Length of Sent Non- | -blocked Mes    | sages:       | 0              |  |
| Total Bytes Allocat | ed:             |              | 0              |  |
| Buffers Held:       |                 |              | 0              |  |
| Buffers Held Peak:  |                 |              | 0              |  |
| Huge Buffers Reques | sted:           |              | 0              |  |
| Transport Frag Cour | nt:             |              | 0              |  |
| Transport Frag Peak |                 |              | 0              |  |
| Transport Sends w/F | low Off:        |              | 0              |  |
| Send Errs:          |                 |              | 0              |  |
| Send Peer Errs.     |                 |              | 0<br>0         |  |
| Boy Xform Errs.     |                 |              | 0              |  |
| Xmit Xform Errs.    |                 |              | 0<br>0         |  |
| Incompatible Messar | ies:            |              | 0              |  |
| Client Unbundles +  | ,<br>Process Ma | mory.        | о<br>т         |  |
|                     |                 |              | ±              |  |
| Client Name         | Client          | Entity       | Bundle         |  |

|                      | ID           | ID           | Mode           |  |
|----------------------|--------------|--------------|----------------|--|
| LAN-Switch Port Mana | 35           | 0            | Off            |  |
| Total API Messages S | Sent:        |              | 0              |  |
| Total Transport Mess | sages Sent:  |              |                |  |
| Length of Sent Messa | ages:        |              | 0              |  |
| Total Blocked Messad | ges Sent:    |              | 0              |  |
| Length of Sent Block | Ked Messages | 5:           | 0              |  |
| Total Non-blocked Me | essages Sent | :            | 0              |  |
| Length of Sent Non-B | olocked Mess | sages:       | 0              |  |
| Total Bytes Allocate | ed:          | 2            | 0              |  |
| Buffers Held:        |              |              | 0              |  |
| Buffers Held Peak:   |              |              | 0              |  |
| Huge Buffers Request | ed:          |              | 0              |  |
| Transport Frag Count | :            |              | 0              |  |
| Transport Frag Peak  | :            |              | 0              |  |
| Transport Sends w/Fi | Low Off:     |              | 0              |  |
| Send Errs:           |              |              | 0              |  |
| Send Peer Errs:      |              |              | 0              |  |
| Rcv Xform Errs:      |              |              | 0              |  |
| Xmit Xform Errs:     |              |              | 0              |  |
| Incompatible Message | es:          |              | 0              |  |
| Client Unbundles to  | Process Mer  | nory:        | Т              |  |
| Cliept News          |              |              |                |  |
| Cilent Name          | CITEUL       | Encity       | Bunale         |  |
|                      |              | 1D           | Mode           |  |
| LAN-Switch PAgP/LACP | 36           | 0            | Off            |  |
| Total API Messages S | Sent:        |              | 0              |  |
| Total Transport Mess | sages Sent:  |              |                |  |
| Length of Sent Messa | ages:        |              | 0              |  |
| Total Blocked Messag | ges Sent:    |              | 0              |  |
| Length of Sent Block | ked Messages | 5:           | 0              |  |
| Total Non-blocked Me | essages Sent | :            | 0              |  |
| Length of Sent Non-B | blocked Mess | sages:       | 0              |  |
| Total Bytes Allocate | ed:          |              | 0              |  |
| Buffers Held:        |              |              | 0              |  |
| Buffers Held Peak:   |              |              | 0              |  |
| Huge Buffers Request | ced:         |              | 0              |  |
| Transport Frag Count | :            |              | 0              |  |
| Transport Frag Peak  | :            |              | 0              |  |
| Transport Sends w/F  | Low Off:     |              | 0              |  |
| Send Errs:           |              |              | 0              |  |
| Send Peer Errs:      |              |              | 0              |  |
| Rcv Xform Errs:      |              |              | 0              |  |
| Xmit Xform Errs:     |              |              | 0              |  |
| Incompatible Message | es:          |              | 0              |  |
| Client Unbundles to  | Process Mer  | nory:        | Т              |  |
| Client Name          | Client<br>ID | Entity<br>ID | Bundle<br>Mode |  |
|                      |              |              |                |  |
| LAN-Switch VLANs     | 39           | 0            | Off            |  |
| Total API Messages S | Sent:        |              | 0              |  |
| Total Transport Mess | sages Sent:  |              |                |  |
| Length of Sent Messa | ages:        |              | 0              |  |
| Total Blocked Messag | ges Sent:    |              | 0              |  |
| Length of Sent Block | ked Messages | 3:           | 0              |  |
| Total Non-blocked Me | essages Sent | :            | 0              |  |
| Length of Sent Non-B | blocked Mess | sages:       | 0              |  |
| Total Bytes Allocate | ed:          |              | 0              |  |

| Buffers Held:               | 0 |
|-----------------------------|---|
| Buffers Held Peak:          | 0 |
| Huge Buffers Requested:     | 0 |
| Fransport Frag Count:       | 0 |
| Iransport Frag Peak:        | 0 |
| Fransport Sends w/Flow Off: | 0 |
| Send Errs:                  | 0 |
| Send Peer Errs:             | 0 |
| Rcv Xform Errs:             | 0 |
|                             |   |

#### This example shows how to display all the CF entities.

```
KATANA_DOC#show checkpoint entities
Check Point List of Entities
```

CHKPT on ACTIVE server.

\_\_\_\_\_ Entity ID Entity Name \_\_\_\_\_ 0 CHKPT\_DEFAULT\_ENTITY Total API Messages Sent: 0 0 Total Messages Sent: Total Sent Message Len: Total Bytes Allocated: 0 Total Number of Members: 10 Member(s) of entity 0 are: Client ID Client Name \_\_\_\_\_ 168DHCP Snooping167IGMP Snooping41Spanning-tree40AUTH MGR CHKPT CLIEN39LAN-Switch VLANS 33 33Event Manager35LAN-Switch Port Mana36LAN-Switch PAgP/LACP158Inline Power Checkpoint 158 This example shows how to display the CF statistics.

KATANA\_DOC#show checkpoint statistics IOSd Check Point Status

| CHRPT ON ACTIVE Server.   |       |    |
|---------------------------|-------|----|
| Number Of Msgs In Hold Q: | 0     |    |
| CHKPT MAX Message Size:   | 0     |    |
| TP MAX Message Size:      | 65503 |    |
| CHKPT Pending Msg Timer:  | 100   | ms |
| FLOW ON total.            | 0     |    |
| FLOW_ON COLAI.            | 0     |    |
| FLOW_OFF COLAL:           | 0     |    |
| Current FLOW status is:   | ON    |    |
| Total API Messages Sent:  | 0     |    |
| Total Messages Sent:      | 0     |    |
| Total Sent Message Len:   | 0     |    |
| Total Bytes Allocated:    | 0     |    |
| Rcv Msg Q Peak:           | 0     |    |
| Hold Msg Q Peak:          | 0     |    |
| Buffers Held Peak:        | 0     |    |
|                           |       |    |

I

Current Buffers Held:

Huge Buffers Requested:

L

### show etherchannel summary

To show details on the ports, port-channel, and protocols in the controller, use the **show etherchannel summary** command.

#### show ethernet summary

This command has no arguments or keywords.

**Command Default** None

Command Modes Privileged Mode.

 Command History
 Release
 Modification

 Cisco IOS XE 3.3SECisco IOS XE 3.3SE
 This command was introduced.

This example shows the details on the ports, port-channel, and protocols in the controller.

```
controller#show etherchannel summary
Flags: D - down P - bundled in port-channel
       I - stand-alone s - suspended
       H - Hot-standby (LACP only)
       R - Layer3 S - Layer2
       U - in use
                     f - failed to allocate aggregator
       M - not in use, minimum links not met
       u - unsuitable for bundling
       w - waiting to be aggregated
       d - default port
Number of channel-groups in use: 2
Number of aggregators:
                               2
Group Port-channel Protocol Ports
-----+-----+-----+-----+-----+---
2
      Po2(SD)
                       _
23
    Po23(SD)
```

# show platform ses

To display the platform information - the stack event sequencer in the controller, use the **show platform ses** in the privileged EXEC mode.

|                    | show pla                                                 | atform ses                                                                                       | clients states                                                                                                    |                |          |          |                      |     |
|--------------------|----------------------------------------------------------|--------------------------------------------------------------------------------------------------|----------------------------------------------------------------------------------------------------|----------------|----------|----------|----------------------|-----|
| Syntax Description | clients                                                  | Displays t                                                                                       | he SES client list.                                                                                                    | _              |          |          |                      |     |
|                    | states                                                   | Displays t                                                                                       | he SES card states                                                                                                    | <br>           |          |          |                      |     |
| Command Default    | None.                                                    |                                                                                                  |                                                                                                    |                |          |          |                      |     |
| Command Modes      | Privilege                                                | d EXEC mo                                                                                        | ode.                                                                                                    |                |          |          |                      |     |
| Command History    | Release                                                  | 1                                                                                                | Modification                                                                                                    |                | _        |          |                      |     |
|                    | Cisco IC                                                 | OS XE 3.3SE                                                                                      | This command w                                                                                                    | as introduced  | _<br>    |          |                      |     |
| Usage Guidelines   | Use this                                                 | command in                                                                                       | the privileged EX                                                                                                    | KEC mode to    | view the | ses clie | ents and states deta | ail |
|                    | This exa                                                 | mple shows                                                                                       | the stack event se                                                                                                    | quencer states | 5.       |          |                      |     |
|                    | Card #                                                   | Card State                                                                                       | e<br>=                                                                                                    |                |          |          |                      |     |
|                    | 1<br>2<br>3<br>4<br>5<br>6<br>7<br>8<br>9                | NG3K_SES(<br>NG3K_SES)<br>NG3K_SES<br>NG3K_SES(<br>NG3K_SES)<br>NG3K_SES<br>NG3K_SES<br>NG3K_SES | CARD_ADD_COMPLE'<br>CARD_EMPTY(0)<br>CARD_EMPTY(0)<br>CARD_EMPTY(0)<br>CARD_EMPTY(0)<br>CARD_EMPTY(0)<br>CARD_EMPTY(0)<br>CARD_EMPTY(0) | TED (51)       |          |          |                      |     |
|                    | This exa                                                 | mple shows                                                                                       | all the associated                                                                                                    | clients of the | stack ev | ent sequ | iencer.              |     |
|                    | clientSe<br>clientNa<br>clientCa<br>next = (             | eq = 5<br>ame = "MATI<br>allback @ (<br>)x909194B4                                               | M"<br>0xF49F7300                                                                                                    |                |          |          |                      |     |
|                    | clientII<br>clientSe<br>clientNa<br>clientCa<br>next = ( | D = 6<br>eq = 6<br>ame = "L2 (<br>allback @ (<br>Dx915E4E80                                      | CONTROL"<br>0xF49CA3F0                                                                                                    |                |          |          |                      |     |
|                    | clientII<br>clientSe<br>clientNa<br>clientCa<br>next = ( | D = 7<br>eq = 7<br>ame = "CDP"<br>allback @ (<br>Dx915E4F08                                      | "<br>0xF49C7220                                                                                                    |                |          |          |                      |     |
|                    | clientII                                                 | D = 8                                                                                            |                                                                                                    |                |          |          |                      |     |

show platform ses

```
clientSeq = 8
clientName = "UDLD"
clientCallback @ 0xF49C75D0
next = 0x91854CA0
clientID = 9
clientSeq = 9
clientName = "LLDP"
clientCallback @ 0xF49E62F0
next = 0x90919F90
clientID = 10
clientSeq = 10
clientName = "L2M"
clientCallback @ 0xF49CE4D0
next = 0x90E35A5C
clientID = 11
clientSeq = 11
clientName = "Storm-Control"
clientCallback @ 0xF4BA8080
next = 0x9089E9B4
clientID = 12
clientSeq = 12
clientName = "Security Utils"
clientCallback @ 0xF466BFB0
next = 0x91855F14
clientID = 13
clientSeq = 13
clientName = "BACKUP-INT"
clientCallback @ 0xF4A191B0
next = 0x91D3511C
clientID = 14
clientSeq = 14
clientName = "SPAN"
clientCallback @ 0xF4A34F30
next = 0x90FFC8C8
clientID = 15
clientSeq = 15
clientName = "NG3K SES CLIENT_SECURITY_CTRL"
clientCallback @ 0xF4CD1D80
next = 0x95AE5834
clientID = 16
clientSeq = 16
clientName = "NG3K SES CLIENT DAI"
clientCallback @ 0xF4CD0C50
next = 0x95AE4854
clientID = 17
clientSeq = 17
clientName = "NG3K SES CLIENT DHCPSN"
clientCallback @ 0xF4CA9D30
next = 0x91DF7728
clientID = 18
clientSeq = 18
clientName = "NG3K SES CLIENT IPSG"
clientCallback @ 0xF4CDED70
next = 0x9131DCD8
```

```
clientID = 20
clientSeq = 20
clientName = "DTLS"
clientCallback @ 0xF49B2CB0
next = 0x9134508C
clientID = 21
clientSeq = 21
clientName = "STATS"
clientCallback @ 0xF49BD750
next = 0x9134746C
clientID = 22
clientSeq = 22
clientName = "PLATFORM MGR"
clientCallback @ 0xF4AB2D40
next = 0x91323D20
clientID = 23
clientSeq = 23
clientName = "LEARNING"
clientCallback @ 0xF49F93C0
next = 0x9091D52C
clientID = 24
clientSeq = 24
clientName = "PLATFORM-SPI"
clientCallback @ 0xF4AAD6F0
next = 0x91F2AE14
clientID = 25
clientSeq = 25
clientName = "EEM"
clientCallback @ 0xF5393370
next = 0x913474F4
clientID = 26
clientSeq = 26
clientName = "NG3K WIRELESS"
clientCallback @ 0xF4B130B0
next = 0x9131D144
clientID = 27
clientSeq = 27
clientName = "NG3K Environment Variables"
clientCallback @ 0xF4C6DA80
next = 0x00000000
KATANA DOC#
KATANA DOC#
KATANA_DOC#show platform ses clients
Client list @ 0x915B312C
clientID = 0
clientSeq = 0
clientName = "TM Shim"
clientCallback @ 0xF4C79A90
next = 0x91182F24
clientID = 1
clientSeq = 1
clientName = "EM-HA"
clientCallback @ 0xF52CA730
```

```
next = 0x913245B8
clientID = 2
clientSeq = 2
clientName = "IFM"
clientCallback @ 0xF4A3EB20
next = 0x934B80E4
clientID = 3
clientSeq = 3
clientName = "PORT-MGR"
clientCallback @ 0xF49FD0A0
next = 0x91D36D08
clientID = 4
clientSeq = 4
clientName = "IDBMAN"
clientCallback @ 0xF4AF6040
next = 0x92121224
clientID = 5
clientSeq = 5
clientName = "MATM"
clientCallback @ 0xF49F7300
next = 0x909194B4
clientID = 6
clientSeq = 6
clientName = "L2 CONTROL"
clientCallback @ 0xF49CA3F0
next = 0x915E4E80
clientID = 7
clientSeq = 7
clientName = "CDP"
clientCallback @ 0xF49C7220
next = 0x915E4F08
clientID = 8
clientSeq = 8
clientName = "UDLD"
clientCallback @ 0xF49C75D0
next = 0x91854CA0
clientID = 9
clientSeq = 9
clientName = "LLDP"
clientCallback @ 0xF49E62F0
next = 0x90919F90
clientID = 10
clientSeq = 10
clientName = "L2M"
clientCallback @ 0xF49CE4D0
next = 0x90E35A5C
clientID = 11
clientSeq = 11
clientName = "Storm-Control"
clientCallback @ 0xF4BA8080
next = 0x9089E9B4
clientID = 12
clientSeq = 12
```

```
clientName = "Security Utils"
clientCallback @ 0xF466BFB0
next = 0x91855F14
clientID = 13
clientSeq = 13
clientName = "BACKUP-INT"
clientCallback @ 0xF4A191B0
next = 0x91D3511C
clientID = 14
clientSeq = 14
clientName = "SPAN"
clientCallback @ 0xF4A34F30
next = 0x90FFC8C8
clientID = 15
clientSeq = 15
clientName = "NG3K SES CLIENT SECURITY CTRL"
clientCallback @ 0xF4CD1D80
next = 0x95AE5834
clientID = 16
clientSeq = 16
clientName = "NG3K SES CLIENT DAI"
clientCallback @ 0xF4CD0C50
next = 0x95AE4854
clientID = 17
clientSeq = 17
clientName = "NG3K SES CLIENT DHCPSN"
clientCallback @ 0xF4CA9D30
next = 0x91DF7728
clientID = 18
clientSeq = 18
clientName = "NG3K SES CLIENT IPSG"
clientCallback @ 0xF4CDED70
next = 0x9131DCD8
clientID = 20
clientSeq = 20
clientName = "DTLS"
clientCallback @ 0xF49B2CB0
next = 0x9134508C
clientID = 21
clientSeq = 21
clientName = "STATS"
clientCallback @ 0xF49BD750
next = 0x9134746C
clientID = 22
clientSeq = 22
clientName = "PLATFORM MGR"
clientCallback @ 0xF4AB2D40
next = 0x91323D20
clientID = 23
clientSeq = 23
clientName = "LEARNING"
clientCallback @ 0xF49F93C0
```

```
next = 0x9091D52C
```

clientID = 24 clientSeq = 24 clientName = "PLATFORM-SPI" clientCallback @ 0xF4AAD6F0 next = 0x91F2AE14

clientID = 25 clientSeq = 25 clientName = "EEM" clientCallback @ 0xF5393370 next = 0x913474F4

clientID = 26 clientSeq = 26 clientName = "NG3K\_WIRELESS" clientCallback @ 0xF4B130B0 next = 0x9131D144

clientID = 27 clientSeq = 27 clientName = "NG3K Environment Variables" clientCallback @ 0xF4C6DA80 next = 0x00000000

## show platform stack-manager

To display platform-dependent switch-stack information, use the **show platform stack-manager** command in privileged EXEC mode.

show platform stack-manager {oir-states | sdp-counters | sif-counters} switch stack-member-number

| Syntax Description | oir-states                                                          | Displays Online Insertion and Removal (OIR) state information |                                                                     |  |  |  |
|--------------------|---------------------------------------------------------------------|---------------------------------------------------------------|---------------------------------------------------------------------|--|--|--|
|                    | sdp-counters                                                        | Displays Stack Discovery Protocol (SDP) of                    | counter information.                                                |  |  |  |
|                    | sif-counters                                                        | Displays Stack Interface (SIF) counter information.           |                                                                     |  |  |  |
|                    | switch<br>stack-member-number                                       | Specifies the stack member for which to disp                  | play stack-manager information.                                     |  |  |  |
| Command Default    | None                                                                |                                                               |                                                                     |  |  |  |
| Command Modes      | Privileged EXEC                                                     |                                                               |                                                                     |  |  |  |
| Command History    | Release                                                             | Modification                                                  |                                                                     |  |  |  |
|                    | Cisco IOS XE 3.3SECisco                                             | IOS XE 3.3SE This command was introduced.                     |                                                                     |  |  |  |
| Usage Guidelines   | Use the show platform sta                                           | <b>ck-manager</b> command to collect data and statis          | stics for the switch stack.                                         |  |  |  |
|                    | Use this command only wh<br>troubleshooting a problem.<br>to do so. | Do not use this command unless your technical                 | l support representative while<br>l support representative asks you |  |  |  |

## show redundancy

To display redundancy facility information, use the show redundancy command in privileged EXEC mode

show redundancy [{clients | config-sync | counters | history [{reload | reverse}] | slaves[slave-name]
{clients | counters} | states | switchover history [domain default]}]

| Syntax Description | clients                                                                      | (Optional) Displays information about the redundancy facility client.                                                                                                    |  |  |  |  |
|--------------------|------------------------------------------------------------------------------|----------------------------------------------------------------------------------------------------|--|--|--|--|
|                    | config-sync                                                                  | (Optional) Displays a configuration synchronization failure or the ignored mismatched command list (MCL). For more information, see show redundancy config-sync, on page 37.   |  |  |  |  |
|                    | counters                                                                     | (Optional) Displays information about the redundancy facility counter.                                                                                                    |  |  |  |  |
|                    | history                                                                      | (Optional) Displays a log of past status and related information for the redundancy facility.                                                                                  |  |  |  |  |
|                    | history reload                                                               | (Optional) Displays a log of past reload information for the redundancy facility.                                                                                              |  |  |  |  |
|                    | history reverse                                                              | (Optional) Displays a reverse log of past status and related information for the redundancy facility.                                                                          |  |  |  |  |
|                    | slaves                                                                       | (Optional) Displays all slaves in the redundancy facility.                                                                                                    |  |  |  |  |
|                    | slave-name                                                                   | (Optional) The name of the redundancy facility slave to display specific information for. Enter additional keywords to display all clients or counters in the specified slave. |  |  |  |  |
|                    | clients                                                                      | Displays all redundancy facility clients in the specified slave.                                                                                                    |  |  |  |  |
|                    | counters                                                                     | Displays all counters in the specified slave.                                                                                                    |  |  |  |  |
|                    | states                                                                       | (Optional) Displays information about the redundancy facility state, such as disabled, initialization, standby or active.                                                      |  |  |  |  |
|                    | switchover history                                                           | (Optional) Displays information about the redundancy facility switchover history.                                                                                              |  |  |  |  |
|                    | domain default                                                               | (Optional) Displays the default domain as the domain to display switchover history for.                                                                                        |  |  |  |  |
| Command Default    | None                                                                         |                                                                                                    |  |  |  |  |
| Command Modes      | Privileged EXEC                                                              |                                                                                                    |  |  |  |  |
| Command History    | Release                                                                      | Modification                                                                                                    |  |  |  |  |
|                    | Cisco IOS XE 3.3SECisco IOS XE 3.3SE This command was introduced.            |                                                                                                    |  |  |  |  |
|                    | This example shows how to display information about the redundancy facility: |                                                                                                    |  |  |  |  |
|                    | Device# <b>show redur</b><br>Redundant System 1                              | ndancy<br>Information :                                                                                                    |  |  |  |  |

```
Available system uptime = 6 days, 9 hours, 23 minutes
Switchovers system experienced = 0
            Standby failures = 0
        Last switchover reason = not known
                Hardware Mode = Simplex
    Configured Redundancy Mode = SSO
     Operating Redundancy Mode = SSO
             Maintenance Mode = Disabled
               Communications = Down Reason: Simplex mode
Current Processor Information :
             Active Location = slot 1
       Current Software state = ACTIVE
      Uptime in current state = 6 days, 9 hours, 23 minutes
                Image Version = Cisco IOS Software, IOS-XE Software, Catalyst 3
850 L3 Switch Software (CAT3850-UNIVERSALK9-M), Version 03.08.59.EMD EARLY DEPLO
YMENT ENGINEERING NOVA WEEKLY BUILD, synced to DSGS PI2 POSTPC FLO DSBU7 NG3K 11
05
Copyright (c) 1986-2012 by Cisco Systems, Inc.
Compiled Sun 16-S
        Configuration register = 0 \times 102
Peer (slot: 0) information is not available because it is in 'DISABLED' state
Device#
```

This example shows how to display redundancy facility client information:

```
Device# show redundancy clients
             1
```

Group ID =

```
clientSeq =
                                      EICORE HA Client
                   clientSeq = 4 EICORE HA (
clientSeq = 5 WCM_CAPWAP
clientSeq = 6 WCM_RRM_HA
clientID = 20002
clientID = 24100 clientSeq =
clientID = 24101 clientC
clientID = 24103 clientSeq =
                                  8 WCM QOS HA
clientID = 24105 clientSeq = 10 WCM MOBILITY
clientID = 24106 clientSeq =
                                 11 WCM_DOT1X
clientID = 24107 clientSeq =
clientID = 24110 clientSec
                                  12
                                        WCM APFROGUE
                   clientSeg =
                                  15
                                        WCM CIDS
clientID = 24111 clientSeq = 16 WCM_NETFLOW
clientID = 24112 clientSeg = 17 WCM MCAST
clientID = 24120 clientSeq =
                                18 wcm comet
clientID = 24001 clientSeq =
                                  21 Table Manager Client
clientID = 20010 clientSeq =
clientID = 20007 clientSeq =
                                  24
                                        SNMP SA HA Client
                                      Installer HA Client
                                  27
clientID = 29 clientSeq = 60 Redundancy Mode RF
clientID = 139 clientSeq = 61 IfIndex
                                62 Persistent Variable
clientID = 3300 clientSeq =
clientID = 20005 clientC
                   _____68
clientSeq = 74
                                        CHKPT RF
                                  74
                                        IIF-shim
clientID = 10001 clientSeq = 82 QEMU Platform RF
```

```
<output truncated>
```

The output displays the following information:

- clientID displays the client's ID number.
- clientSeq displays the client's notification sequence number.
- Current redundancy facility state.

This example shows how to display the redundancy facility counter information:

Device# show redundancy counters Redundancy Facility OMs comm link up = 0 $\operatorname{comm}$  link down = 0 invalid client tx = 0null tx by client = 0tx failures = 0tx msg length invalid = 0client not rxing msgs = 0rx peer msg routing errors = 0null peer msg rx = 0 errored peer msg rx = 0buffers tx = 0tx buffers unavailable = 0 buffers rx = 0buffer release errors = 0duplicate client registers = 0 failed to register client = 0Invalid client syncs = 0

Device#

This example shows how to display redundancy facility history information:

```
Device# show redundancy history
00:00:00 *my state = INITIALIZATION(2) peer state = DISABLED(1)
00:00:00 RF EVENT INITIALIZATION(524) op=0 rc=0
00:00:00 *my state = NEGOTIATION(3) peer state = DISABLED(1)
00:00:01 client added: Table Manager Client(24001) seq=21
00:00:01 client added: SNMP SA HA Client(20010) seq=24
00:00:06 client added: WCM_CAPWAP(24100) seq=5
00:00:06 client added: WCM QOS HA(24103) seg=8
00:00:07 client added: WCM DOT1X(24106) seg=11
00:00:07 client added: EICORE HA Client(20002) seq=4
00:00:09 client added: WCM MOBILITY(24105) seq=10
00:00:09 client added: WCM NETFLOW(24111) seq=16
00:00:09 client added: WCM APFROGUE(24107) seq=12
00:00:09 client added: WCM RRM HA(24101) seq=6
00:00:09 client added: WCM MCAST(24112) seq=17
00:00:09 client added: WCM CIDS(24110) seq=15
00:00:09 client added: wcm comet(24120) seq=18
00:00:22 RF_STATUS_REDUNDANCY_MODE_CHANGE(405) First Slave(0) op=0 rc=0
00:00:22 RF_STATUS_REDUNDANCY_MODE_CHANGE(405) Slave(6107) op=0 rc=0
00:00:22 RF STATUS REDUNDANCY MODE CHANGE(405) Slave(6109) op=0 rc=0
00:00:22 RF STATUS REDUNDANCY MODE CHANGE(405) Slave(6128) op=0 rc=0
00:00:22 RF STATUS REDUNDANCY MODE CHANGE (405) Slave (8897) op=0 rc=0
00:00:22 RF_STATUS_REDUNDANCY_MODE_CHANGE(405) Slave(8898) op=0 rc=0
00:00:22 RF_STATUS_REDUNDANCY_MODE_CHANGE(405) Slave(8901) op=0 rc=0
00:00:22 RF EVENT SLAVE STATUS DONE(523) First Slave(0) op=405 rc=0
00:00:22 RF STATUS REDUNDANCY MODE_CHANGE(405) Redundancy Mode RF(29) op=0 rc=0
00:00:22 RF STATUS REDUNDANCY MODE CHANGE(405) IfIndex(139) op=0 rc=0
```

```
<output truncated>
```

This example shows how to display information about the redundancy facility slaves:

```
Device# show redundancy slaves

Group ID = 1

Slave/Process ID = 6107 Slave Name = [installer]

Slave/Process ID = 6109 Slave Name = [eicored]

Slave/Process ID = 6128 Slave Name = [snmp_subagent]

Slave/Process ID = 8897 Slave Name = [wcm]

Slave/Process ID = 8898 Slave Name = [table_mgr]

Slave/Process ID = 8901 Slave Name = [iosd]

Device#
```

This example shows how to display information about the redundancy facility state:

```
Device# show redundancy states
        my state = 13 -ACTIVE
       peer state = 1 -DISABLED
            Mode = Simplex
          Unit ID = 1
  Redundancy Mode (Operational) = SSO
  Redundancy Mode (Configured) = SSO
              Redundancy State = Non Redundant
                     Manual Swact = disabled (system is simplex (no peer unit))
  Communications = Down
                             Reason: Simplex mode
    client count = 75
  client notification TMR = 360000 milliseconds
           keep alive TMR = 9000 milliseconds
          keep_alive count = 0
      keep alive threshold = 18
           RF debug mask = 0
```

Device#

## show redundancy config-sync

To display a configuration synchronization failure or the ignored mismatched command list (MCL), if any, use the **show redundancy config-sync** command in EXEC mode.

show redundancy config-sync {failures {bem | mcl | prc} | ignored failures mcl}

| Syntax Description | failures                                                                                                    | Displays MCL entries or best effort method (BEM)/Parser Return Code (PRC) failures.                                                                                   |    |  |  |
|--------------------|----------------------------------------------------------------------------------------------------|----------------------------------------------------------------------------------------------------|----|--|--|
|                    | bem         Displays a BEM failed command list, and forces the standby switch to reboot.                                                                                                    |                                                                                                    |    |  |  |
|                    | mcl                                                                                                    | Displays commands that exist in the switch's running configuration but are not supported by the image on the standby switch, and forces the standby switch to reboot. |    |  |  |
|                    | prc                                                                                                    | Displays a PRC failed command list and forces the standby switch to reboot.                                                                                           |    |  |  |
|                    | ignored failures mcl                                                                                                    | Displays the ignored MCL failures.                                                                                                    |    |  |  |
| Command Default    | None                                                                                                    |                                                                                                    |    |  |  |
| Command Modes      | User EXEC                                                                                                    |                                                                                                    |    |  |  |
|                    | Privileged EXEC                                                                                                    |                                                                                                    |    |  |  |
| Command History    | Release                                                                                                    | Modification                                                                                                    |    |  |  |
|                    | Cisco IOS XE 3.3SECisco IOS XE 3.3SE This command was introduced.                                                                                                    |                                                                                                    |    |  |  |
| Usage Guidelines   | When two versions of Cisco IOS images are involved, the command sets supported by two images might differ. If any of those mismatched commands are executed on the active switch, the standby switch might not recognize those commands, which causes a configuration mismatch condition. If the syntax check for the command fails on the standby switch during a bulk synchronization, the command is moved into the MCL and the standby switch is reset. To display all the mismatched commands, use the <b>show redundancy config-sync failures mcl</b> command. |                                                                                                    |    |  |  |
|                    | To clean the MCL, follow these steps:                                                                                                    |                                                                                                    |    |  |  |
|                    | 1. Remove all mismatched commands from the active switch's running configuration.                                                                                                    |                                                                                                    |    |  |  |
|                    | 2. Revalidate the MCL with a modified running configuration by using the <b>redundancy config-sync validate mismatched-commands</b> command.                                                                                                    |                                                                                                    |    |  |  |
|                    | <b>3.</b> Reload the standby                                                                                                    | switch.                                                                                                    |    |  |  |
|                    | Alternatively, you could ignore the MCL by following these steps:                                                                                                    |                                                                                                    |    |  |  |
|                    | 1. Enter the redundation                                                                                                    | ncy config-sync ignore mismatched-commands command                                                                                                    | l. |  |  |
|                    | <b>2.</b> Reload the standby                                                                                                    | switch; the system transitions to SSO mode.                                                                                                    |    |  |  |
|                    |                                                                                                    |                                                                                                    |    |  |  |

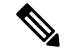

Note

If you ignore the mismatched commands, the out-of-synchronization configuration on the active switch and the standby switch still exists.

3. You can verify the ignored MCL with the show redundancy config-sync ignored mcl command.

Each command sets a return code in the action function that implements the command. This return code indicates whether or not the command successfully executes. The active switch maintains the PRC after executing a command. The standby switch executes the command and sends the PRC back to the active switch. A PRC failure occurs if these two PRCs do not match. If a PRC error occurs at the standby switch either during bulk synchronization or line-by-line (LBL) synchronization, the standby switch is reset. To display all PRC failures, use the **show redundancy config-sync failures prc** command.

To display best effort method (BEM) errors, use the show redundancy config-sync failures bem command.

This example shows how to display the BEM failures:

```
Device> show redundancy config-sync failures bem
BEM Failed Command List
```

The list is Empty

This example shows how to display the MCL failures:

```
Device> show redundancy config-sync failures mcl
Mismatched Command List
```

The list is Empty

This example shows how to display the PRC failures:

Device# show redundancy config-sync failures prc PRC Failed Command List

The list is Empty

### show switch

To display information that is related to the stack member or the switch stack, use the **show switch** command in EXEC mode.

show switch [{stack-member-number | detail | neighbors | stack-ports [{summary}]}]

| Syntax Description | stack-member-number                                                                                                    | (Optional) Number of the stack member. The range is 1 to 9.                                 |     |  |  |  |
|--------------------|----------------------------------------------------------------------------------------------------|---------------------------------------------------------------------------------------------|-----|--|--|--|
|                    | detail                                                                                                    | detail (Optional) Displays detailed information about the stack ring.                       |     |  |  |  |
|                    | neighbors                                                                                                    | (Optional) Displays the neighbors of the entire switch state                                | ck. |  |  |  |
|                    | stack-ports                                                                                                    | (Optional) Displays port information for the entire switch stack.                           |     |  |  |  |
|                    | summary                                                                                                    | (Optional) Displays the stack cable length, the stack link status, and the loopback status. |     |  |  |  |
| Command Default    | None                                                                                                    |                                                                                             |     |  |  |  |
| Command Modes      | User EXEC                                                                                                    |                                                                                             |     |  |  |  |
|                    | Privileged EXEC                                                                                                    |                                                                                             |     |  |  |  |
| Command History    | Release                                                                                                    | Modification                                                                                |     |  |  |  |
|                    | Cisco IOS XE 3.3SECisco IOS X                                                                                                    | E 3.3SE This command was introduced.                                                        |     |  |  |  |
| Usage Guidelines   | This command displays these states:                                                                                                    |                                                                                             |     |  |  |  |
|                    | • Initializing—A switch has been just added to the stack and it has not completed the basic initialization to go to the ready state.                                                                       |                                                                                             |     |  |  |  |
|                    | • HA Sync in Progress—After the standby is elected, the corresponding switch remains in this state until the synchronization is completed.                                                                 |                                                                                             |     |  |  |  |
|                    | • Syncing—A switch that is added to an already existing stack remains in this state until the switch add sequence is complete.                                                                             |                                                                                             |     |  |  |  |
|                    | • Ready—The member has completed loading the system- and interface-level configurations and can forward traffic.                                                                                           |                                                                                             |     |  |  |  |
|                    | • V-Mismatch—A switch in version mismatch mode. Version-mismatch mode is when a switch that joins the stack has a software version that is incompatible with the active switch.                            |                                                                                             |     |  |  |  |
|                    | • Provisioned—The state of a preconfigured switch before it becomes an active member of a switch stack.<br>The MAC address and the priority number in the display are always 0 for the provisioned switch. |                                                                                             |     |  |  |  |
|                    | • Unprovisioned—The state of a switch when the provisioned switch number was unprovisioned using the <b>no switch</b> <i>switch-number</i> <b>provision</b> command.                                       |                                                                                             |     |  |  |  |
|                    | • Removed—A switch that wa                                                                                                    | s present in the stack was removed using the reload slot command.                           |     |  |  |  |

- Sync not started—When multiple switches are added to an existing stack together, the active switch adds them one by one. The switch that is being added is in the Syncing state. The switches that have not been added yet are in the Sync not started state.
- Lic-Mismatch—A switch has a different license level than the active switch.

A typical state transition for a stack member (including an active switch) booting up is Waiting > Initializing > Ready.

A typical state transition for a stack member in version mismatch (VM) mode is Waiting > Ver Mismatch.

You can use the **show switch** command to identify whether the provisioned switch exists in the switch stack. The **show running-config** and the **show startup-config** privileged EXEC commands do not provide this information.

The display also includes stack MAC-persistency wait-time if persistent MAC address is enabled.

#### **Examples**

This example shows how to display summary stack information:

| Device#  | show swi | tch              |          |         |               |
|----------|----------|------------------|----------|---------|---------------|
| Switch/S | tack Mac | Address : 6400.f | 124.e900 |         |               |
|          |          |                  |          | H/W     | Current       |
| Switch#  | Role     | Mac Address      | Priority | Version | State         |
|          |          |                  |          |         |               |
| 1        | Member   | 0000.0000.0000   | 0        | 0       | Provisioned   |
| 2        | Member   | 0000.0000.0000   | 0        | 0       | Removed       |
| *3       | Active   | 6400.f124.e900   | 2        | 0       | Ready         |
| 8        | Member   | 0000.0000.0000   | 0        | 0       | Unprovisioned |
|          |          |                  |          |         |               |

This example shows how to display detailed stack information:

| Device#<br>Switch/S<br>Mac pers | show swi<br>tack Mac       | i <b>tch d</b><br>c Addr<br>wait | <b>etail</b><br>ess : 20         | )37.06ce            | .3f80     | - Local              | Mac Address                   |
|---------------------------------|----------------------------|----------------------------------|----------------------------------|---------------------|-----------|----------------------|-------------------------------|
| Switch#                         | Role                       | Mac                              | Address                          | Pri                 | ority     | H/W (<br>Version     | Current<br>State              |
| *1<br>2<br>6                    | Active<br>Member<br>Member | 2037.<br>0000.<br>2037.          | 06ce.3f8<br>000.0000<br>06ce.1e0 | 30 1<br>0 0<br>00 1 |           | 0<br>0<br>0          | Ready<br>Provisioned<br>Ready |
| Switch#                         | Stacl<br>Port 1            | k Port<br>L                      | Status<br>Port 2                 |                     | N<br>Port | Neighbors<br>: 1 Poi | s<br>rt 2                     |
| 1<br>6                          | Ok<br>Down                 | D<br>0                           | own<br>k                         |                     | 6<br>None | None<br>1            | <br>e                         |

This example shows how to display the member 6 summary information:

| Device# | show swit | cch 6          |          |       |
|---------|-----------|----------------|----------|-------|
| Switch# | Role      | Mac Address    | Priority | State |
|         |           |                |          |       |
| 6       | Member    | 0003.e31a.1e00 | 1        | Ready |

This example shows how to display the neighbor information for a stack:

Device# show switch neighbors

| Switch # | Port A | Port B |
|----------|--------|--------|
|          |        |        |
| 6        | None   | 8      |

8 6 None

This example shows how to display stack-port information:

| Device# <b>sh</b> | ow switch sta | ck-ports |
|-------------------|---------------|----------|
| Switch #          | Port A        | Port B   |
|                   |               |          |
| 6                 | Down          | Ok       |
| 8                 | Ok            | Down     |

This example shows the output for the **show switch stack-ports summary** command. The table that follows describes the fields in the display.

Table 1: Show switch stack-ports summary Command Output

| Field             | Description                                                                                                    |  |  |  |
|-------------------|----------------------------------------------------------------------------------------------------|--|--|--|
| Switch#/Port#     | Member number and its stack port number.                                                                                                    |  |  |  |
| Stack Port Status | <ul> <li>Status of the stack port.</li> <li>Absent—No cable is detected on the stack port.</li> <li>Down—A cable is detected, but either no connected neighbor is up, or the stack port is disabled.</li> <li>OK—A cable is detected, and the connected neighbor is up.</li> </ul> |  |  |  |
| Neighbor          | Switch number of the active member at the other end of the stack cable.                                                                                                    |  |  |  |
| Cable Length      | Valid lengths are 50 cm, 1 m, or 3 m.                                                                                                    |  |  |  |
|                   | If the switch cannot detect the cable length, the value is <i>no cable</i> . The cable might not be connected, or the link might be unreliable.                                                                                                    |  |  |  |
| Link OK           | Whether the stack cable is connected and functional. There may or may not be a neighbor connected on the other end.                                                                                                    |  |  |  |
|                   | The <i>link partner</i> is a stack port on a neighbor switch.                                                                                                    |  |  |  |
|                   | • No—There is no stack cable connected to this port or the stack cable is not functional.                                                                                                    |  |  |  |
|                   | • Yes—There is a functional stack cable connected to this port.                                                                                                    |  |  |  |
| Link Active       | Whether a neighbor is connected on the other end of the stack cable.                                                                                                    |  |  |  |
|                   | • No—No neighbor is detected on the other end. The port cannot send traffic over this link.                                                                                                    |  |  |  |
|                   | • Yes—A neighbor is detected on the other end. The port can send traffic over this link.                                                                                                    |  |  |  |
| Sync OK           | Whether the link partner sends valid protocol messages to the stack port.                                                                                                    |  |  |  |
|                   | <ul> <li>No—The link partner does not send valid protocol messages to the stack port.</li> <li>Yes—The link partner sends valid protocol messages to the port.</li> </ul>                                                                                                    |  |  |  |
| # Changes to      | The relative stability of the link.                                                                                                    |  |  |  |
| LinkOK            | If a large number of changes occur in a short period of time, link flapping can occur.                                                                                                    |  |  |  |

| Field                                                                        | Description                                                                                                    |  |
|------------------------------------------------------------------------------|----------------------------------------------------------------------------------------------------|--|
| In Loopback Whether a stack cable is attached to a stack port on the member. |                                                                                                    |  |
|                                                                              | <ul> <li>No— At least one stack port on the member has an attached stack cable.</li> <li>Yes—None of the stack ports on the member has an attached stack cable.</li> </ul> |  |

### show trace messages capwap ap ha

To display wireless control and provisioning of wireless access points (CAPWAP) high availability, use the **show trace messages capwap ap ha** privileged EXEC command.

show trace messages capwap ap ha [{detail | event | dump}] [switch switch]

| Syntax Description | detail                                                                                                    | (Ontional) Displays wireless (                                       | APWAP high availability details |  |  |                                                                    |
|--------------------|----------------------------------------------------------------------------------------------------|----------------------------------------------------------------------|---------------------------------|--|--|--------------------------------------------------------------------|
| eynax Decemption   | uctan                                                                                                    | (Optional) Displays whereas                                          |                                 |  |  |                                                                    |
|                    | detailswitch numberSpecifies the device number. Value is one.event(Optional) Displays wireless CAPWAP high availability events.eventswitch numberSpecifies the device number. Value is one. |                                                                      |                                 |  |  |                                                                    |
|                    |                                                                                                    |                                                                      |                                 |  |  |                                                                    |
|                    |                                                                                                    |                                                                      |                                 |  |  | dump (Optional) Displays wireless CAPWAP high availability output. |
|                    | dump switch number                                                                                                    | switch number Specifies the device number. Value is one.             |                                 |  |  |                                                                    |
|                    | switch                                                                                                    | (Optional) Displays the device number. The value is one.             |                                 |  |  |                                                                    |
|                    | switch switch number                                                                                                    | itch <i>switch number</i> Specifies the device number. Value is one. |                                 |  |  |                                                                    |
|                    | Command Default                                                                                                    | - None                                                               |                                 |  |  |                                                                    |
| Command Modes      | Privileged EXEC                                                                                                    |                                                                      |                                 |  |  |                                                                    |
| Command History    | Release                                                                                                    |                                                                      | Modification                    |  |  |                                                                    |
|                    | Cisco IOS XE 3.3SECisco IO                                                                                                    | OS XE 3.3SE                                                          | This command was introduced.    |  |  |                                                                    |
|                    | This example shows how to display CAPWAP high availability output:                                                                                                    |                                                                      |                                 |  |  |                                                                    |
|                    | Device# <b>show trace messag</b><br>  Output modifiers<br><cr></cr>                                                                                                    | ges mobility ha dump switch 1                                        |                                 |  |  |                                                                    |

## show trace messages mobility ha

To display wireless mobility high availability, use the **show trace messages mobility ha** privileged EXEC command.

show trace messages mobility ha [{event | detail | dump}] [switch switch]

| Syntax Description | event (Optional) Displays wirele     |                                        | vireless mobility HA events.                                                                                                    |  |  |
|--------------------|--------------------------------------|----------------------------------------|----------------------------------------------------------------------------------------------------|--|--|
|                    | event switch                         | Specifies the device n                 | Specifies the device number. Value is one.         (Optional) Displays wireless mobility HA details.         Specifies the device number. Value is one.         (Optional) Displays the wireless mobility HA output debugging.         Specifies the device number. Value is one.         Specifies the device number. Value is one. |  |  |
|                    | detail                               | (Optional) Displays w                  |                                                                                                    |  |  |
|                    | detail switch                        | Specifies the device n                 |                                                                                                    |  |  |
|                    | dump                                 | (Optional) Displays th                 |                                                                                                    |  |  |
|                    | dump switch                          | Specifies the device n                 |                                                                                                    |  |  |
|                    | switch switch                        | (Optional) Displays the device number. |                                                                                                    |  |  |
|                    | switch switch Specifies the d        |                                        | evice number. Value is one.                                                                                                    |  |  |
| Command Default    | None                                 |                                        |                                                                                                    |  |  |
| Command Modes      | Privileged EXEC                      |                                        |                                                                                                    |  |  |
| Command History    | Release                              |                                        | Modification                                                                                                    |  |  |
|                    | Cisco IOS XE 3.3SECisco IOS XE 3.3SE |                                        | This command was introduced.                                                                                                    |  |  |
|                    | This example shows how t             | o display wireless mobility high a     | availability:                                                                                                    |  |  |

Device# show trace messages mobility ha

# stack-mac persistent timer

To enable the persistent MAC address feature, use the **stack-mac persistent timer** command in global configuration mode on the switch stack or on a standalone switch. To disable the persistent MAC address feature, use the **no** form of this command.

stack-mac persistent timer [{0time-value}]
no stack-mac persistent timer

| Syntax Description0(Optional) Continues<br>a new active switch ta |      |                                                                                                    | (Optional) Continues using the a new active switch takes over                                                                                     | es using the MAC address of the current active switch indefinitely, even after<br>in takes over.                                                            |                                                                                                    |  |
|-------------------------------------------------------------------|------|----------------------------------------------------------------------------------------------------|----------------------------------------------------------------------------------------------------|----------------------------------------------------------------------------------------------------|----------------------------------------------------------------------------------------------------|--|
|                                                                   |      | time-value                                                                                                    | • (Optional) Time period in mir<br>active switchstack master. The                                                                                 | nutes before the stack MAC addr<br>e range is 1 to 60 minutes.                                                                                              | ess changes to that of the new                                                                                                    |  |
| Command Defa                                                      | ault | Persistent MAC address is disabled. The MAC address of the stack is always that of the first active switchstac master.                                                                                                    |                                                                                                    |                                                                                                    |                                                                                                    |  |
| Command Mod                                                       | les  | Global con                                                                                                    | nfiguration                                                                                                    |                                                                                                    |                                                                                                    |  |
| Command Hist                                                      | ory  | Release                                                                                                    |                                                                                                    | Modification                                                                                                    | -                                                                                                    |  |
|                                                                   |      | Cisco IOS                                                                                                    | S XE 3.3SECisco IOS XE 3.3SE                                                                                                    | This command was introduced.                                                                                                    | -                                                                                                    |  |
| Usage Guidelines                                                  |      | By default, the stack MAC address will always be the MAC address of the first active switch, even if a new active switch takes over. The same behavior occurs when you enter the <b>stack-mac persistent timer</b> command or the <b>stack-mac persistent timer 0</b> command. |                                                                                                    |                                                                                                    |                                                                                                    |  |
|                                                                   |      | When you<br>change to t<br>becomes th<br>retains its N                                                                                                    | enter the <b>stack-mac persistent</b><br>that of the new active switch aff<br>he active switch. If the previous<br>MAC address for as long as the | t <b>timer</b> command with a <i>time-va</i><br>ter the period of time that you en<br>a active switch rejoins the stack d<br>switch that has that MAC addre | <i>lue</i> , the stack MAC address will<br>tered whenever a new switch<br>luring that time period, the stack<br>ss is in the stack.                          |  |
|                                                                   |      | If the whol                                                                                                    | le stack reloads the MAC addre                                                                                                    | ss of the active switch is the stac                                                                                                    | k MAC address.                                                                                                    |  |
|                                                                   |      |                                                                                                    |                                                                                                    |                                                                                                    |                                                                                                    |  |
|                                                                   | Note | If you do n<br>a foreign M<br>stack MAC<br>stacks will<br>the conflict                                                                                                    | not change the stack MAC address<br>MAC address (a MAC address the<br>C address. If the switch with this<br>have the same stack MAC addrest.      | ess, Layer 3 interface flapping do<br>hat does not belong to any of the<br>s foreign MAC address joins anot<br>ess. You must use the <b>stack-mac</b>       | bes not occur. This also means that<br>switches in the stack) could be the<br>ther stack as the active switch, two<br><b>update force</b> command to resolve |  |
| Examples                                                          |      | This examp                                                                                                    | ple shows how to enable a pers                                                                                                    | istent MAC address:                                                                                                    |                                                                                                    |  |
|                                                                   |      | Device(co                                                                                                    | onfig)# <b>stack-mac persisten</b>                                                                                                    | t timer                                                                                                    |                                                                                                    |  |
|                                                                   |      | You can ve<br>enabled, <b>st</b>                                                                                                    | erify your settings by entering the tack-mac persistent timer is shown                                                                            | he <b>show running-config</b> privileg<br>nown in the output.                                                                                               | ged EXEC command. If                                                                                                    |  |

## stack-mac update force

To update the stack MAC address to the MAC address of the active switch, use the **stack-mac update force** command in EXEC mode on the active switch.

stack-mac update force

| Syntax Descrip | ption | This command has no arguments or keywords.                                                                                   |                                                                             |                                                                                                    |                                                                                                    |
|----------------|-------|----------------------------------------------------------------------------------------------------|-----------------------------------------------------------------------------|----------------------------------------------------------------------------------------------------|----------------------------------------------------------------------------------------------------|
| Command Defa   | ault  | None                                                                                                    |                                                                             |                                                                                                    |                                                                                                    |
| Command Mod    | les   | User EXEC                                                                                                    |                                                                             |                                                                                                    |                                                                                                    |
|                |       | Privileged EXEC                                                                                                    |                                                                             |                                                                                                    |                                                                                                    |
| Command Histo  | ory   | Release                                                                                                    |                                                                             | Modification                                                                                                    | -                                                                                                    |
|                |       | Cisco IOS XE 3.3SECise                                                                                                    | co IOS XE 3.3SE                                                             | This command was introduced.                                                                                                    | -                                                                                                    |
| Usage Guidelir | nes   | By default, the stack MA<br>availability (HA) failove<br>change to the MAC addre                                             | C address is not c<br>r. Use the <b>stack-1</b><br>ess of the new ac        | hanged to the MAC address of t<br>nac update force command to t<br>tive switch.                                                                    | he new active switch during a high force the stack MAC address to                                                                                            |
|                |       | If the switch with the san<br>stack-mac update force<br>address of the active swit                                           | ne MAC address<br>command has nc<br>tch.)                                   | as the stack MAC address is cur<br>effect. (It does not change the s                                                                               | rrently a member of the stack, the stack MAC address to the MAC                                                                                              |
|                |       |                                                                                                    |                                                                             |                                                                                                    |                                                                                                    |
| -              | Note  | If you do not change the<br>foreign MAC address (a<br>stack MAC address. If th<br>stacks will have the same<br>the conflict. | stack MAC addre<br>MAC address tha<br>e switch with this<br>stack MAC addre | ess, Layer 3 interface flapping d<br>at does not belong to any of the s<br>foreign MAC address joins ano<br>ess. You must use the <b>stack-mac</b> | oes not occur. It also means that a<br>switches in the stack) could be the<br>ther stack as the active switch, two<br><b>update force</b> command to resolve |

This example shows how to update the stack MAC address to the MAC address of the active switch:

Device> **stack-mac update force** Device>

You can verify your settings by entering the **show switch** privileged EXEC command. The stack MAC address includes whether the MAC address is local or foreign.

### standby console enable

To enable access to the standby console switch, use the **standby console enable** command in redundancy main configuration submode. To disable access to the standby console switch, use the **no** form of this command.

standby console enable no standby console enable

Syntax Description This command has no arguments or keywords.

**Command Default** Access to the standby console switch is disabled.

Command Modes Redundancy main configuration submode

 Command History
 Release
 Modification

 Cisco IOS XE 3.3SECisco IOS XE 3.3SE
 This command was introduced.

**Usage Guidelines** This command is used to collect and review specific data about the standby console. The command is useful primarily for Cisco technical support representatives troubleshooting the switch.

This example shows how to enter the redundancy main configuration submode and enable access to the standby console switch:

```
Device(config) # redundancy
Device(config-red) # main-cpu
Device(config-r-mc) # standby console enable
Device(config-r-mc) #
```

# switch stack port

To disable or enable the specified stack port on the member, use the **switch** command in privileged EXEC mode on a stack member.

switch stack-member-number stack port port-number {disable | enable}

| Syntax Description | stack-member-number                                                                                                  | Current stack member number. The range is 1 to 9.                                                                                                    |  |  |  |
|--------------------|----------------------------------------------------------------------------------------------------|----------------------------------------------------------------------------------------------------|--|--|--|
|                    | stack port port-number                                                                                               | Specifies the stack port on the member. The range is 1 to 2.                                                                                                    |  |  |  |
|                    | disable                                                                                                    | Disables the specified port.                                                                                                    |  |  |  |
|                    | enable                                                                                                    | Enables the specified port.                                                                                                    |  |  |  |
| Command Default    | The stack port is enable                                                                                             | d.                                                                                                    |  |  |  |
| Command Modes      | Privileged EXEC                                                                                                    |                                                                                                    |  |  |  |
| Command History    | Release                                                                                                    | Modification                                                                                                    |  |  |  |
|                    | Cisco IOS XE 3.3SECis                                                                                                | sco IOS XE 3.3SE This command was introduced.                                                                                                    |  |  |  |
| Usage Guidelines   | A stack is in the full-ring state when all members are connected through the stack ports and are in the ready state. |                                                                                                    |  |  |  |
|                    | The stack is in the partial-ring state when the following occurs:                                                    |                                                                                                    |  |  |  |
|                    | <ul><li> All members are co</li><li> Some members are</li></ul>                                                      | nnected through their stack ports but some are not in the ready state.<br>not connected through the stack ports.                                                                 |  |  |  |
|                    |                                                                                                    |                                                                                                    |  |  |  |
| Note               | Be careful when using the you disable the stack po                                                                   | he <b>switch</b> <i>stack-member-number</i> <b>stack port</b> <i>port-number</i> <b>disable</b> command. When rt, the stack operates at half bandwidth.                          |  |  |  |
|                    | If you enter the <b>switch</b> s and the stack is in the fu                                                          | <i>tack-member-number</i> <b>stack port</b> <i>port-number</i> <b>disable</b> privileged EXEC command ill-ring state, you can disable only one stack port. This message appears: |  |  |  |
|                    | Enabling/disabling a                                                                                                 | stack port may cause undesired stack changes. Continue?[confirm]                                                                                                    |  |  |  |
|                    | If you enter the <b>switch</b> s and the stack is in the pa                                                          | <i>tack-member-number</i> <b>stack port</b> <i>port-number</i> <b>disable</b> privileged EXEC command artial-ring state, you cannot disable the port. This message appears:      |  |  |  |
|                    | Disabling stack port                                                                                                 | not allowed with current stack configuration.                                                                                                    |  |  |  |
| Examples           | This example shows how                                                                                               | w to disable stack port 2 on member 4:                                                                                                    |  |  |  |
|                    | Device# switch 4 sta                                                                                                 | ck port 2 disable                                                                                                    |  |  |  |
|                    |                                                                                                    |                                                                                                    |  |  |  |

## switch priority

To change the stack member priority value, use the **switch priority** command in EXEC mode on the active switchstack master.

switch stack-member-number priority new-priority-value

| Syntax Description | stack-member-numbe                                                                                                    | er Current stack member number. The range is 1 to 9.     | _ |
|--------------------|----------------------------------------------------------------------------------------------------|----------------------------------------------------------|---|
|                    | new-priority-value                                                                                                    | New stack member priority value. The range is 1 to 15    |   |
| Command Default    | The default priority v                                                                                                    | ralue is 1.                                              |   |
| Command Modes      | User EXEC                                                                                                    |                                                          |   |
|                    | Privileged EXEC                                                                                                    |                                                          |   |
| Command History    | Release                                                                                                    | Modification                                             |   |
|                    | Cisco IOS XE 3.3SE                                                                                                    | Cisco IOS XE 3.3SE This command was introduced.          |   |
| Usage Guidelines   | The new priority value is a factor when a new active switchstack master is elected. When you change the priority value the active switchstack master is not changed immediately. |                                                          |   |
| Examples           | This example shows l                                                                                                    | how to change the priority value of stack member 6 to 8: | : |
|                    | Device# <b>switch 6 p</b><br>Changing the Switc                                                                                                    | priority 8<br>Ch Priority of Switch Number 6 to 8        |   |

Do you want to continue?[confirm]

## switch provision

To supply a configuration to a new switch before it joins the switch stack, use the **switch provision** command in global configuration mode on the active switchstack master. To delete all configuration information that is associated with the removed switch (a stack member that has left the stack), use the **no** form of this command.

switch stack-member-number provision type
no switch stack-member-number provision

| Syntax Description |         | stack-member-number Stack member number. The range is 1 to 9.              |                                                                                                    |  |  |
|--------------------|---------|----------------------------------------------------------------------------|----------------------------------------------------------------------------------------------------|--|--|
|                    |         | type                                                                       | Switch type of the new switch before it joins the stack.                                                                                                    |  |  |
| Command D          | efault  | The switch is no                                                           | t provisioned.                                                                                                    |  |  |
| Command N          | lodes   | Global configur                                                            | ation                                                                                                    |  |  |
| Command H          | istory  | Release                                                                    | Modification                                                                                                    |  |  |
|                    |         | Cisco IOS XE 3                                                             | .3SECisco IOS XE 3.3SE This command was introduced.                                                                                                    |  |  |
| Usage Guide        | elines  | For <i>type</i> , enter t                                                  | ne model number of a supported switch that is listed in the command-line help strings.                                                                                                    |  |  |
|                    |         | To avoid receivi<br>the <b>no</b> form of t                                | ng an error message, you must remove the specified switch from the switch stack before using<br>nis command to delete a provisioned configuration.                                                                                                    |  |  |
|                    |         | To change the sy<br>the stack member<br>also change the                    | vitch type, you must also remove the specified switch from the switch stack. You can change<br>er number of a provisioned switch that is physically present in the switch stack if you do not<br>switch type.                                                                                         |  |  |
|                    |         | If the switch typ<br>on the stack, the<br>stack. The switc                 | e of the provisioned switch does not match the switch type in the provisioned configuration<br>switch stack applies the default configuration to the provisioned switch and adds it to the<br>h stack displays a message when it applies the default configuration.                                   |  |  |
|                    |         | Provisioned info<br>running-config<br>startup configur                     | startup-config privileged EXEC command, the provisioned configuration is saved in the ation file of the switch stack.                                                                                                    |  |  |
|                    | Â       |                                                                            |                                                                                                    |  |  |
|                    | Caution | When you use th<br>a new switch typ<br>this command n<br>behavior will re- | the <b>switch provision</b> command, memory is allocated for the provisioned configuration. When<br>be is configured, the previously allocated memory is not fully released. Therefore, do not use<br>here than approximately 200 times, or the switch will run out of memory and unexpected<br>sult. |  |  |
| Examples           |         | This example sh<br>The <b>show runn</b><br>switch.                         | ows how to provision a switch with a stack member number of 2 for the switch stack.<br>ing-config command output shows the interfaces associated with the provisioned                                                                                                    |  |  |
|                    |         | Device (config)<br>Device (config)                                         | <pre># switch 2 provision WS-xxxx # end</pre>                                                                                                    |  |  |
|                    |         |                                                                            |                                                                                                    |  |  |

```
Device# show running-config | include switch 2
!
interface GigabitEthernet2/0/1
!
interface GigabitEthernet2/0/2
!
interface GigabitEthernet2/0/3
<output truncated>
```

You also can enter the **show switch** user EXEC command to display the provisioning status of the switch stack.

This example shows how to delete all configuration information about stack member 5 when the switch is removed from the stack:

```
Device(config) # no switch 5 provision
```

You can verify that the provisioned switch is added to or removed from the running configuration by entering the **show running-config** privileged EXEC command.

## switch renumber

To change the stack member number, use the **switch renumber** command in EXEC mode on the active switchstack master.

switch current-stack-member-number renumber new-stack-member-number

| Syntax Description | current-stack-member-number Current stack member number. The range is 1 to 9.                                                        |                                                                                                   |                                                              |
|--------------------|----------------------------------------------------------------------------------------------------|---------------------------------------------------------------------------------------------------|--------------------------------------------------------------|
|                    | new-stack-member-number                                                                                                    | New stack member number for the stack m<br>9.                                                     | ember. The range is 1 to                                     |
| Command Default    | The default stack member nun                                                                                                    | nber is 1.                                                                                        |                                                              |
| Command Modes      | User EXEC                                                                                                    |                                                                                                   |                                                              |
|                    | Privileged EXEC                                                                                                    |                                                                                                   |                                                              |
| Command History    | Release                                                                                                    | Modification                                                                                      |                                                              |
|                    | Cisco IOS XE 3.3SECisco IOS                                                                                                    | S XE 3.3SE This command was introduced.                                                           |                                                              |
| Usage Guidelines   | If another stack member is alree master assigns the lowest avai                                                                      | eady using the member number that you just<br>lable number when you reload the stack men          | specified, the active switchstack nber.                      |
| Hote               | number, that stack member loses its current configuration and resets to its default configuration.                                   |                                                                                                   |                                                              |
|                    | Do not use the <b>switch</b> <i>current</i> -<br>provisioned switch. If you do,                                                      | -stack-member-number renumber new-stack                                                           | k-member-number command on a                                 |
|                    | Use the <b>reload slot</b> <i>current std</i><br>and to apply this configuration                                                     | <i>ack member number</i> privileged EXEC comm<br>n change.                                        | and to reload the stack member                               |
| Examples           | This example shows how to ch                                                                                                    | nange the member number of stack member                                                           | 6 to 7:                                                      |
|                    | Device# switch 6 renumber<br>WARNING:Changing the switc<br>The interface configuratio<br>configuration.<br>Do you want to continue?[ | 7<br>ch number may result in a configurati<br>n associated with the old switch number<br>confirm] | on change for that switch.<br>r will remain as a provisioned |